## **TeleWell TW-EA501**

## ADSL modeemi ja reititin

RFC 2684(1483), PPPoE, PPPoA -yhteyksille

4 kpl 10/100 Mbps Ethernet -liityntä

Laite toimii automaattisesti sillatuissa ADSL-liittymissä (RFC 2364) seuraavilla VPI / VCI -arvoilla 0/33, 8/35, 8/32, 14/24, 0/100, 0/50

# **CE** Ohjekirja

## SISÄLLYS

| Myyntipaketin sisältö                  | 3  |
|----------------------------------------|----|
| Laitteen merkkivalot                   | 4  |
| Laitteen takapaneeli                   | 5  |
| Laitteen käyttöönotto                  | 6  |
| Tuetut protokollat                     | 6  |
| Laitteen oletusasetukset               | 6  |
| Windows-tietokoneen asetukset (TCP/IP) | 7  |
| Laitteen konfigurointi                 | 8  |
| Laitteen muuttaminen sillattuun tilaan | 10 |
| Oman verkon toimivuuden tarkistus      | 13 |

## Myyntipaketin sisältö

- TELEWELL TW-EA501 ADSL modeemi
- CD-levy, jossa ohjekirjan kopio
- RJ-11 puhelinjohto ja suomalainen puhelinpistoke
- Ethernet- (CAT-5 LAN) kaapeli (suora)
- AC-DC virtalähde (12V DC, 1A)
- Ohjekirja
- Jos käytetään tavallisia puhelimia, fakseja tai modeemeja ADSL-liittymän rinnalla, niin jokaisella laitteella kyseisessä liittymässä pitää olla erillinen häiriönpoistin (ADSL-suodatin ei sisälly vakiona myyntipakettiin).
- Käyttäjän pitää itse huolehtia asianmukaisesta virusturvasta sekä "matojen" esto-ohjelmasta omalla tietokoneellaan. Nämä ohjelmat eivät sisälly myyntipakettiin.

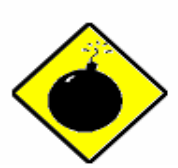

Laitetta saa käyttää vain normaaleissa asuinhuoneen lämpö- ja kosteusolosuhteissa. Käytä vain laitteen mukana tullutta verkkovirta-muuntajaa.

Varoitukset

Laitteen avaaminen ei ole sallittua ilman TeleWell Oy:n lupaa. Jos laite on avattu ilman lupaa, niin takuu lakkaa välittömästi.

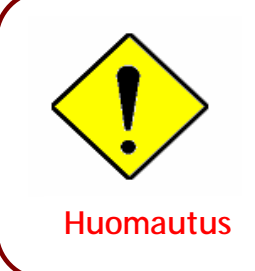

Pidä laitetta mahdollisimman pölyttömässä paikassa. Älä aseta laitetta muiden lämpöä tuottavien laitteiden päälle eikä monitorien tai GSM-puhelinten viereen. Irroita laite ja puhelin sähköverkosta ukkosten ajaksi tai kun et ole kotona varsinkin kesäaikoina, jolloin ukonilmoja esiintyy.

## Laitteen merkkivalot

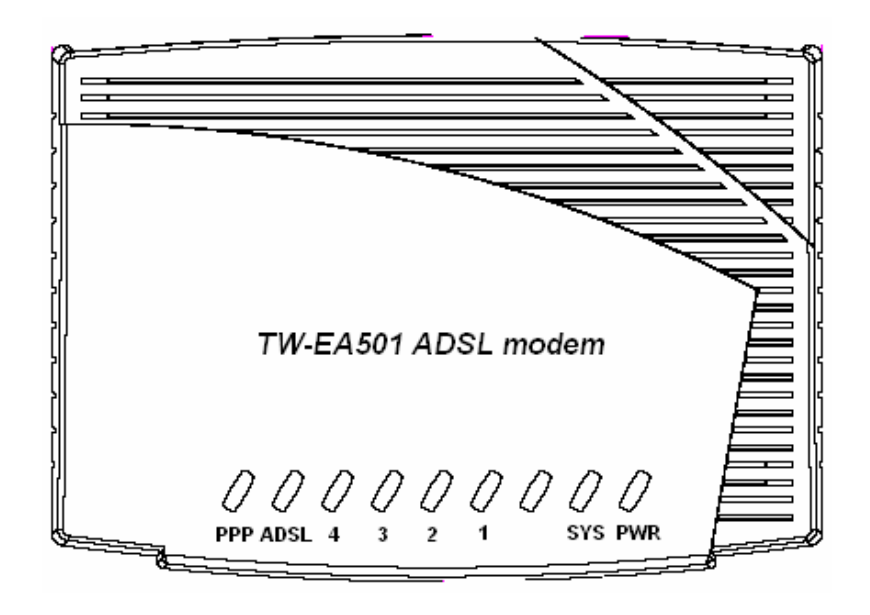

| Merkkivalo Toiminto |                  | Toiminto                                                                                                    |
|---------------------|------------------|----------------------------------------------------------------------------------------------------|
| 1                   | PPP :            | Palaa kiinteästi, kun PPPoA/PPPoE-yhteys on päällä.                                                                                                    |
| 2                   | ADSL:            | Vilkuttaa, kun laite hakee linjaa. Palaa kiinteästi, kun<br>yhteys operaattorin päähän on muodostunut                                                                               |
| 3                   | LAN Port<br>1-4: | <ul> <li>Palaa, kun laite on kytkettynä tietokoneeseen</li> <li>Vihreä = 100Mbps yhteys; Oranssi = 10Mbps yhteys.</li> <li>Vilkkuu, kun tietoa lähetetään/vastaanotetaan</li> </ul> |
| 4                   | SYS :            | Palaa kiinteästi, kun laite on käyttövalmis                                                                                                    |
| 5                   | PWR :            | Palaa, kun laitteessa on virrat päällä.                                                                                                    |

## Laitteen takapaneeli

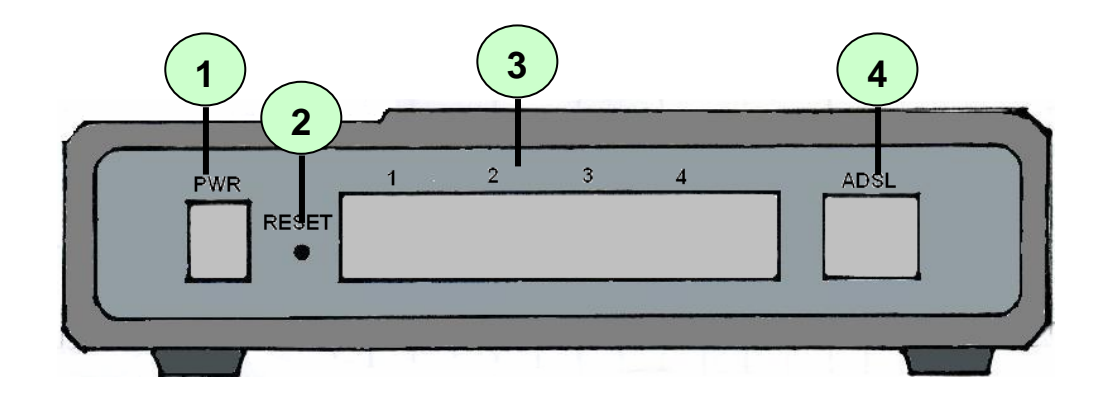

| Р | Portti                           | Kytkennät                                                                                                    |
|---|----------------------------------|----------------------------------------------------------------------------------------------------|
| 1 | PWR                              | Tähän kytketään laitteen muuntaja.                                                                                                    |
| 2 | RESET                            | Kun laitteessa on virrat päälle, voi sen reset-painikkeesta<br>palauttaa tehdasasetuksille<br>painettuna 0-3 sekunttia: käynnistää laitteen uudelleen<br>painettuna yli 6 sekunttia: palauttaa laitteen<br>tehdasasetuksille |
| 3 | LAN<br>1X — 4X<br>(RJ-45 liitin) | Tähän kytketään Ethernet-kaapeli, joka yhdistää laitteen<br>verkkokortille                                                                                                    |
| 4 | LINE                             | Tähän kytketään RJ-11-puhelinjohto, joka menee<br>puhelinpistokkeeseen                                                                                                    |

## Laitteen käyttöönotto

- Laitetta käytettään yleisessä puhelinverkossa ADSL-keskuksen ja tilaajan välillä

- 1. Kytketään Ethernet-kaapeli laitteen LAN-liittimen ja tietokoneen välille
- 2. Kytketään puhelinjohto laitteen Line-liittimen ja puhelinpistorasian välille
- 3. Kytketään laite sähköverkkoon
- 4. Odotetaan n. 30 sekunttia, kunnes laite on käynnistynyt oikein
- 5. Tarkistetaan, että pwr- ja LAN-merkkivalot palavat

6. Tarkistetaan, että SYS-merkkivalo palaa kiinteästi ja ADSL-merkkivalo vilkkuu ensin ja lopuksi jää palamaan kiinteästi eli laite on linjalla

## Tuetut protokollat

- RFC 1483 Bridged (nykyisin RFC 2684)
- RFC 1483 Routed (nykyisin RFC 2684)
- PPPoA
- PPPoE

## Laitteen oletusasetukset

- WWW-hallinta:
- 🗶 Username: admin
- 🗶 Password: admin
- LAN IP-tiedot:
- X IP-osoite: 192.168.0.254
- X Aliverkonpeite: 255.255.255.0

#### ADSL-operaattorin asetukset:

- ✗ RFC 1483 LLC Bridge
- Tukee automaattisesti operaattoriasetuksia VPI = 0, 14 ja VCI = 24, 33, 50, 100 Ensimmäisellä kerralla, kun laite hakee oikeat operaattoriasetukset, voi yhteyden muodostuminen kestää n. 2-4 minuuttia
- NAT on päällä
- DHCP server:
- 🗶 DHCP on päällä
- X IP-alue alkaen: 192.168.0.100
- X IP-osotteiden oletuksena jaettava määrä: 100
- Laite hake IP-osoitteen operaattorilta automaattisesti ja jakaa sen omalla DHCP-palvelimella sisäverkon tietokoneille

## Windows-tietokoneen asetukset (TCP/IP)

1. Windows käyttöjärjestelmässä

Siirry kohtaan ohjainpaneeli/ verkkoasetukset

- 2. Valitse verkkoyhteydet ja verkkokortin ominaisuudet
- 3. Valitse TCP/IP ja sen ominaisuudet

4. Tee asetus mallikuvan mukaiseksi eli IP-osoite haetaan automaattisesti.

Valinta kohta vaihtelee jonkin verran riippuen siitä, mikä Windows-versio on kyseessä

Mac OS-versioissa asetus on kohdassa Omenavalikko / Laajennukset / TCP/IP, jossa valitaan DHCP päälle ja oikea verkkosovitin

| 🛃 Control Panel                                                                                                    |                                                                                                    |  |  |
|----------------------------------------------------------------------------------------------------|----------------------------------------------------------------------------------------------------|--|--|
| File Edit View Favorites Tools                                                                                                    | Help 🥂                                                                                             |  |  |
| 🌀 Back 👻 🜔 🔹 🏂 🔎 S                                                                                                    | search 💫 Folders 🛄 🕶                                                                               |  |  |
| Address 🚱 Control Panel                                                                                                    | 💌 🋃 Go                                                                                             |  |  |
| Control Panel 🛞                                                                                                    | Network<br>Connections<br>Modem                                                                    |  |  |
| See Also                                                                                                    | Printers and Regional and Scanners and                                                             |  |  |
| Help and Support                                                                                                    | Scheduled Sound and Speech                                                                         |  |  |
|                                                                                                    | Tasks Audio Devices                                                                                |  |  |
| 🕹 Local Area Connection                                                                                                    | Properties 🛛 🕐 🔀                                                                                   |  |  |
| General Authentication Adv                                                                                                    | vanced                                                                                             |  |  |
| Connect using:                                                                                                    |                                                                                                    |  |  |
| ASUSTeK/Broadcom                                                                                                    | 440x 10/100 Integrated Controller                                                                  |  |  |
| Configure This connection uses the following items:           Image: Client for Microsoft Networks         Image: Client for Microsoft Networks           Image: Client for Microsoft Networks         Image: Client for Microsoft Networks           Image: Client for Microsoft Networks         Image: Cl |                                                                                                    |  |  |
| Install                                                                                                    | Uninstall Properties                                                                               |  |  |
| Description<br>Transmission Control Protocol/Internet Protocol. The default<br>wide area network protocol that provides communication<br>across diverse interconnected networks.                                                                                                    |                                                                                                    |  |  |
|                                                                                                    |                                                                                                    |  |  |
|                                                                                                    | OK Cancel                                                                                          |  |  |
| Internet Protocol (TCP/IP) P                                                                                                    | Properties 🛛 🛛 🗙                                                                                   |  |  |
| General Alternate Configuration                                                                                                    |                                                                                                    |  |  |
| You can get IP settings assigned<br>this capability. Otherwise, you ne<br>the appropriate IP settings.                                                                                                    | d automatically if your network supports<br>eed to ask your network administrator for<br>natically |  |  |
| Use the following IP addres                                                                                                    | ss:                                                                                                |  |  |
| IP address:                                                                                                    |                                                                                                    |  |  |
| Subnet mask:                                                                                                    | · · · · · · · · · · · · · · · · · · ·                                                              |  |  |
| Default gateway:                                                                                                    |                                                                                                    |  |  |
| <ul> <li>Obtain DNS server address</li> </ul>                                                                                                    | s automatically                                                                                    |  |  |
| OUse the following DNS serv                                                                                                    | ver addresses:                                                                                     |  |  |
| Preferred DNS server:<br>Alternate DNS server:                                                                                                    |                                                                                                    |  |  |
| Advanced                                                                                                    |                                                                                                    |  |  |
|                                                                                                    | OK Cancel                                                                                          |  |  |

## Laitteen konfigurointi

Laitteen asetusten muutokset tehdään Internet-selaimella

(testattu seuraavilla selaimilla: IE5 tai uudempi, Netscape 4.6 tai uudempi, Opera 7 ja Firefox)

WWW-selaimessa ei saa olla "proxy" - eli välityspalvelinasetus päällä.

Tietokoneesta tulee olla palomuuriohjelmat pois päältä, ne voivat häiritä laitteen hallintaa.

Avaa Internet-selain ja anna osoitteeksi <u>http://192.168.0.254</u> ja paina Enter-näppäintä

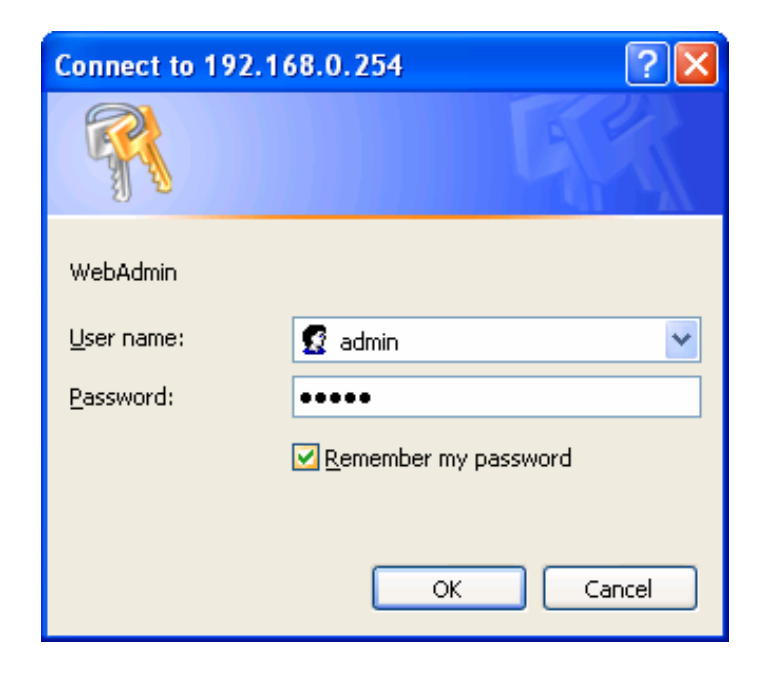

Oletustunnukset: User Name = admin ja Password = admin. Valitse OK.

Salasanojen palautus, jos niitä muutettu: katso laitteen reset -näppäimen toiminta laitteen takapaneeli -sivulta

Laite toimii oletuksena sillatuissa ADSL-liittymissä automaattisesti seuraavilla operaattoreilla: 0/33, 2/35, 8/32, 14/24, 0/100, 0/50. Mikäli laitteen asetuksia tarvitsee muuttaa, tehdään asetusten muutos hallintaohjelmassa Wizard Setup -kohdassa

| 🚰 Web Configurator - Microsoft Int | ernet Explorer             |                             |
|------------------------------------|----------------------------|-----------------------------|
| File Edit View Favorites Tools     | Help                       |                             |
| 🖛 Back 🔹 🤿 🔹 🙆 🖗 🔕                 | Search 🙀 Favorites 🎯 Media | 3 B- 3                      |
| Address 🕘 http://192.168.0.254     |                            |                             |
| GalaWall*                          | ADSL Modem/I               | Router                      |
| Wizard Setup<br>Advanced Setup     | Wizard Setup-<br>Access    | ISP Parameters for Internet |
| Static Route                       | Mode                       | Routing 💌                   |
| Maintenance                        | Encapsulation              | 1483 Bridged IP 💌           |
|                                    | Multiplex                  |                             |
| Virtual Circuit ID                 |                            |                             |
|                                    | VPI                        |                             |
|                                    | VCI                        | 33                          |
|                                    | Next                       |                             |

Mode: Laitteen tila. Oletuksena routing.

Encapsulation: Valitse operaattorisi käyttämä protokolla. Oletuksena 1483 Bridged IP.

Multiplex: Valitse operaattorisi käyttämä kehysrakenne. Oletuksena LLC

• Virtual Circuit ID: Syötä operaattorisi käyttämät VPI- ja VCI-arvot. (oikeat arvot antaa operaattori)

Muuta tarvittavat asetukset ja valitse next. Avautuu uusi ikkuna sen mukaisesti, mikä protokolla on valittu. Esimerkit eri asetuksista löytyvät ohjekirjan englanninkielisestä osiosta.

Seuraavassa on kerrottu, kuinka laite muutetaan sillattuun tilaan.

## Laitteen muuttaminen sillattuun tilaan

Kun laite muutetaan sillattuun tilaan, ei laitteessa ole enää NAT- ja DHCP-ominaisuudet päällä. IP-osoite tulee suoraan operaattorilta tietokoneen verkkokortille.

Laitteen muuttamiseksi sillattuun tilaan pitää tehdä seuraavat asetusten muutokset:

Wizard Setup -kohdassa muutetaan alla olevan kuvan mukaiset asetukset: Mode: Bridged Encapsulation: 1483 Birdged IP Multiplex: LLC VPI: Kirjoitetaan operaattorin käyttämä VPI-arvo (oikeat arvot antaa operaattori) VCI: kirjoitetaan operaattorin käyttämä VCI-arvo (oikeat arvot antaa operaattori)

| Wizard Setup- ISP Parameters for Internet Access |                   |  |
|--------------------------------------------------|-------------------|--|
| Mode                                             | Bridged 💙         |  |
| Encapsulation                                    | 1483 Bridged IP 💌 |  |
| Multiplex                                        |                   |  |
| Virtual Circuit ID                               |                   |  |
| VPI                                              |                   |  |
| VCI                                              | 33                |  |
| Next                                             |                   |  |

Kun oikeat asetukset on laitettu, klikataan next-painiketta

Avautuvassa ikkunassa valitaan IP-osoite asetukseksi "Obtain an IP Address Automatically".

| Wizard Setup- ISP Parameters for Internet Access       |         |  |
|--------------------------------------------------------|---------|--|
| IP Address                                             |         |  |
| <ul> <li>Obtain an IP Address Automatically</li> </ul> |         |  |
| O Static IP Address                                    |         |  |
| IP Address                                             | 0.0.0.0 |  |
| Subnet Mask                                            | 0.0.0   |  |
| Gateway                                                | 0.0.0   |  |
| Network Address Translation                            |         |  |
| Many to One 💌                                          |         |  |
| Back Next                                              |         |  |

Klikataan next-painiketta

Avautuvassa ikkunassa tallennetaan asetukset kohdasta "Save Settings" Tämän jälkeen otetaan kohdassa "Change LAN Configuration" DHCP server pois päältä

| Wizard Setup- ISP Parameters for Internet Access                                           |
|--------------------------------------------------------------------------------------------|
|                                                                                            |
| WAN Information:                                                                           |
| Mode: Routing                                                                              |
| Encapsulation: 1483 Bridged IP                                                             |
| Multiplexing: LLC                                                                          |
| VPI/VCI: 0/33                                                                              |
| IP Address: Obtain an IP Address Automatically<br>Network Address Translation: Many to One |
| LAN Information:                                                                           |
| IP Address: 192.168.0.254                                                                  |
| IP Mask: 255.255.255.0                                                                     |
| DHCP: ON                                                                                   |
| Client IP Pool Starting Address: 192.168.0.100                                             |
| Size of Client IP Pool: 100                                                                |
|                                                                                            |
| Change LAN Configuration                                                                   |
| Save Settings                                                                              |

| Wizard Setup- ISP Parameters for Internet Access |               |  |
|--------------------------------------------------|---------------|--|
| LAN IP Address                                   | 192.168.0.254 |  |
| LAN Subnet Mask                                  | 255.255.255.0 |  |
| DHCP                                             |               |  |
| DHCP Server                                      | OFF 💌         |  |
| Client IP Pool Starting Address                  | 192.168.0.100 |  |
| Size of Client IP Pool                           | 100           |  |
| Primary DNS Server                               | 0.0.0.0       |  |
| Secondary DNS Server                             | 0.0.0.0       |  |
| Back Finish                                      |               |  |

#### Avautuvassa ikkunassa valitaan DHCP server -kohdassa OFF

Klikataan Back

Katsotaan, että DHCP-kohta on muuttunut OFF-tilaan. Jos se on muuttunut, klikataan kohtaa Save Settings. Odotetaan, että asetukset ovat tallentuneet ja käynnistetään laite uudelleen.

| Wizard Setup- ISP Parameters for Internet Access                                           |
|--------------------------------------------------------------------------------------------|
|                                                                                            |
| WAN Information:                                                                           |
| Mode: Routing                                                                              |
| Encapsulation: 1483 Bridged IP                                                             |
| Multiplexing: LLC                                                                          |
| VPI/VCI: 0/33                                                                              |
| IP Address: Obtain an IP Address Automatically<br>Network Address Translation: Many to One |
| LAN Information:                                                                           |
| IP Address: 192.168.0.254                                                                  |
| IP Mask: 255.255.255.0                                                                     |
| DHCP: OFF                                                                                  |
| Client IP Pool Starting Address: 192.168.0.100                                             |
| Size of Client IP Pool: 100                                                                |
|                                                                                            |
| Change LAN Configuration                                                                   |
| Save Settings                                                                              |

Mikäli DHCP-kohta ei ole muuttunut OFF-tilaan, klikataan uudelleen "Change LAN Configuration" -painiketta ja muutetaan DHCP server OFF-tilaan ja klikataan Finish-painiketta ja sen jälkeen Back-painiketta, mikäli sivu ei Finish-painikkeesta palaudu takaisin "Internet Parameters" -sivulle. Klikataan vielä Save Settings -painiketta. Odotetaan, että asetukset ovat tallentuneet ja käynnistetään laite uudelleen.

Muita esimerkkejä asetusten muutoksista löytyy ohjekirjan englanninkielisestä osiosta (mm. PPPoA ja PPPoE -ohjeistukset).

## Oman verkon toimivuuden tarkistus oletusasetuksilla

 Run
 ? ×

 Type the name of a program, folder, document, or Internet resource, and Windows will open it for you.

 Open:
 ping 192.168.0.254

 OK
 Cancel
 Browse...

Suorita-toiminto Käynnistä / Suorita ping 192.168.0.254 ja valitse ok

Modeemin pitää vastata PING-komentoon.

Jos vastausta ei tule, niin tarkista, että verkkokortin IP-osoitteen haku on automaattisella asetuksella ja verkkokaapeli on kytketty oikein tietokoneen ja modeemin välille.

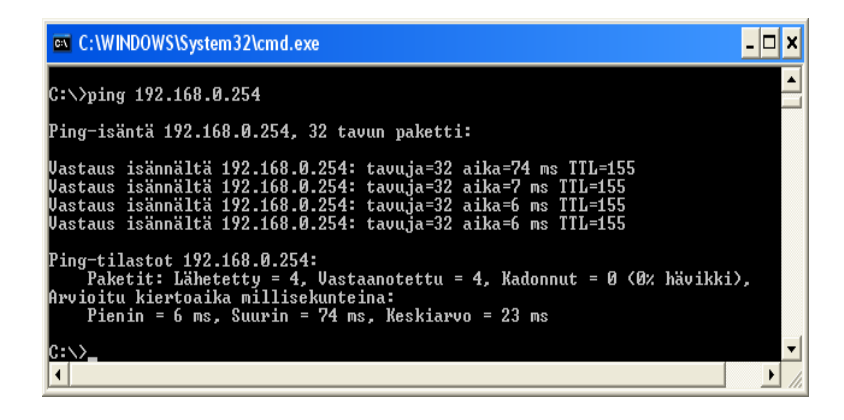

Tietokoneen verkkokortille tulee IP-osoite muotoa 192.168.0.100-XXX. Operaattorin IP-osoitteen näkee laitteen hallintaohjelmasta.

# **TeleWell TW-EA501**

# ADSL modem

English User's Manual

CE

| Chapter 1                                          | 1   |
|----------------------------------------------------|-----|
| 1.1 Introducing the ADSL Modem/Router              | 1   |
| 1.2 Features of the ADSL Modem/Router              | 3   |
| 1.3 Applications for the ADSL Modem/Router         | 5   |
| Chapter 2                                          | 6   |
| 2.1 Important note for using the ADSL Modem/Router | 6   |
| 2.2 Package Contents                               | 6   |
| 2.3 The Front LEDs                                 | 7   |
| 2.4 The Rear Ports                                 | 8   |
| 2.5 Cabling                                        | 9   |
| Chapter 3                                          | .10 |
| ' 3.1 Before Configuration                         | 10  |
| 3.2 Factory Default Settings                       | 15  |
| 3.3 LAN and WAN Port Addresses                     | 16  |
| 3.4 Information from your ISP                      | 17  |
| 3.5 Configuring with your Web Browser              | 18  |
| Chapter 4                                          | .19 |
| 4.1 Wizard Setup                                   | 20  |
| 4.1.1 Wizard Setup                                 | 20  |
| 4.1.2 PPPoE                                        | 21  |
| 4.1.3 1483 Routed IP                               | 22  |
| 4.1.4 1483 Bridged IP                              | 23  |
| 4.1.5 PPPoA                                        | 24  |
| 4.1.6 Wizard Setup Configuration                   | 25  |
| 4.1.7 Wizard Setup Configuration                   | 26  |
| 4.2 Advanced setup                                 | 28  |
| 4.2.1 Password                                     | 28  |
| 4.2.2 LAN                                          | 29  |
| 4.2.3 WAN Setup                                    | 31  |
| 4.2.4 NAT                                          | 33  |
| 4.2.5 Security                                     | 37  |
| 4.2.6 Dynamic DNS                                  | 38  |
| 4.2.7 Time Zone                                    | 39  |
| 4.2.8 Remote Management                            | 41  |
| 4.2.9 UPnP                                         | 41  |
| 4.3 Static Route                                   | 48  |
| 4.3.1 Current Route                                | 49  |
| 4.4 Maintenance                                    | 50  |
| 4.4.1 System Status                                | 51  |
| 4.4.2 System Statistics                            | 52  |
| 4.4.3 DHCP Table                                   | 53  |
| 4.4.4 Diagnostic                                   | 54  |

| 4.4.5 Firmware |  |
|----------------|--|
| 4.4.6 Restart  |  |
| 4.5 Logout     |  |
| Chapter 5      |  |

## Introduction the ADSL Modem/Router

## 1.1 Introducing the ADSL Modem/Router

Welcome to the ADSL Modem/Router. Your router is an "all-in-one" unit, combining an ADSL modem, ADSL router and Ethernet network switch, providing everything you need to get the machines on your network connected to the Internet over your ADSL broadband connection.

The product supports PPPoA (RFC 2364 – PPP (Point-to-Point Protocol) over ATM Adaptation Layer 5), RFC 1483 encapsulation over ATM (bridged or routed), PPP over Ethernet (RFC 2516), and IPoA (RFC1577) to establish a connection with ISP. The product also supports VC-based and LLC-based multiplexing.

It is the perfect solution to connect a small group of PCs to a high-speed broadband Internet connection. Multi-users can have high-speed Internet access simultaneously.

This product also serves as an Internet firewall, protecting your network from being accessed by outside users. Not only provide the natural firewall function (Network Address Translation, NAT), it also provides rich firewall features to secure user's network. All incoming data packets are monitored and filtered. Besides, it can also be configured to block internal users from accessing to the Internet.

The product provides two levels of security support. First, it masks LAN users' IP addresses which are invisible to outside users on the Internet, making it much more difficult for a hacker to target a machine on your network. Secondly, it can block and redirect certain ports to limit the services that outside users can access. For example, to ensure that games and other Internet applications will run properly, user can open some specific ports for outside users to access internal services in network.

Integrated DHCP (Dynamic Host Control Protocol) services, client and server, allow multiple users to get their IP addresses automatically on boot up from the product. Simply set local machines as a DHCP client to accept a dynamically assigned IP address from DHCP server and reboot. Each time local machine is powered up; the router will recognize it and assign an IP address to instantly connect it to the LAN.

For advanced users, Virtual Service function allows the product to provide limited visibility to local machines with specific services for outside users. An ISP (Internet Service Providers) provided IP address can be set to the product and then specific services can be rerouted to specific computers on the local network. For instance, a dedicated web server can be connected to the Internet via the product and then incoming requests for HTML that are received by the product can be rerouted to the dedicated local web server, even though the server now has a different IP address. In this example, the product is on the Internet and vulnerable to attacks, but the server is protected.

Virtual Server can also be used to re-task services to multiple servers. For instance, the product can be set to allow separated FTP, Web, and Multiplayer game servers to share the same Internet-visible IP address while still protecting the servers and LAN users from hackers.

#### 1.2 Features of the ADSL Modem/Router

#### ADSL Multi-Mode Standard

supports downstream rates of up to 24 Mbps and upstream rates of up to 1 Mbps. It also supports rate management that allows ADSL subscribers to select an Internet access speed suiting their needs and budgets. It is compliant with Multi-Mode standard (ANSI T1.413, Issue 2; G.dmt(G.992.1); G.lite(G992.2)), G.hs (G994.1)). The Annex A is supported in different H/W platforms.

#### Fast Ethernet Switch

A 10/100Mbps fast Ethernet switch is built in with automatic switching between MDI and MDI-X for 10Base-T and 100Base-TX ports. An Ethernet straight or cross-over cable can be used directly for auto detection.

#### Multi-Protocol to Establish A Connection

Supports PPPoA (RFC 2364 - PPP over ATM Adaptation Layer 5), RFC 1483 encapsulation over ATM (bridged or routed), PPP over Ethernet (RFC 2516) and IPoA (RFC1577) to establish a connection with the ISP. The product also supports VC-based and LLC-based multiplexing.

#### Quick Installation Wizard

Supports a WEB GUI page to install this device quickly. With this wizard, end users can enter the information easily which they get from their ISP, then surf the Internet immediately.

#### Universal Plug and Play (UPnP) and UPnP NAT Traversal

This protocol is used to enable simple and robust connectivity among stand-alone devices and PCs from many different vendors. It makes network simple and affordable for users. UPnP architecture leverages TCP/IP and the Web to enable seamless proximity networking in addition to control and data transfer among networked devices. With this feature enabled, users can now connect to Net meeting or MSN Messenger seamlessly.

#### Network Address Translation (NAT)

Allows multi-users to access outside resources such as the Internet simultaneously with one IP address/one Internet access account. Many application layer gateway (ALG) are supported such as web browser, ICQ, FTP, Telnet, E-mail, News, Net2phone, Ping, NetMeeting, IP phone and others.

#### Firewall

Supports simple firewall with NAT technology and provides option for blocking access from Internet, like Telnet, FTP, TFTP, WEB, SNMP and ICMP.

#### Domain Name System (DNS) relay

Provides an easy way to map the domain name (a friendly name for users such as www.yahoo.com) and IP address. When a local machine sets its DNS server with this router's IP address, every DNS conversion request packet from the PC to this router will be forwarded to the real DNS in the outside network.

#### Dynamic Domain Name System (DDNS)

The Dynamic DNS service allows you to alias a dynamic IP address to a static hostname. This dynamic IP address is the WAN IP address. For example, to use the service, you must first apply for an account from a DDNS service like http://www.dyndns.org/.

PPP over Ethernet (PPPoE): Provides embedded PPPoE client function to establish a connection. Users can get greater access speed without changing the operation concept, sharing the same ISP account and paying for one access account. No PPPoE client software is required for local computer. The Automatic Reconnect and Disconnect Timeout (Idle Timer) functions are provided, too.

Virtual Server: User can specify some services to be visible from outside users. The router can detect incoming service request and forward it to the specific local computer to handle it. For example, user can assign a PC in LAN acting as WEB server inside and expose it to the outside network. Outside user can browse inside web server directly while it is protected by NAT. A DMZ host setting is also provided to a local computer exposed to the outside network, Internet.

Users can specify some services to be visible from outside users. The router can detect incoming service requests and forward either a single port or a range of ports to the specific local computer to handle it. For example, a user can assign a PC in the LAN acting as a WEB server inside and expose it to the outside network. Outside users can browse inside web servers directly while it is protected by NAT. A DMZ host setting is also provided to a local computer exposed to the outside network, Internet.

#### Dynamic Host Configuration Protocol (DHCP) client and server

In the WAN site, the DHCP client can get an IP address from the Internet Service Provider (ISP) automatically. In the LAN site, the DHCP server can allocate a range of client IP addresses and distribute them including IP address, subnet mask as well as DNS IP address to local computers. It provides an easy way to manage the local IP network.

#### RIP1/2 Routing

Supports RIP1/2 routing protocol for routing capability.

#### Simple Network Management Protocol (SNMP)

It is an easy way to remotely manage the router via SNMP.

#### Web based GUI

Supports web based GUI for configuration and management. It is user-friendly and comes with on-line help. It also supports remote management capability for remote users to configure and manage this product.

#### ۲

#### Firmware Upgradeable

Device can be upgraded to the latest firmware through the WEB based GUI.

#### Rich management interfaces

Supports flexible management interfaces with local console port, LAN port, and WAN port. Users can use terminal applications through the console port to configure and manage the device, or Telnet, WEB GUI, and SNMP through LAN or WAN ports to configure and manage the device.

### 1.3 Applications for the ADSL Modem/Router

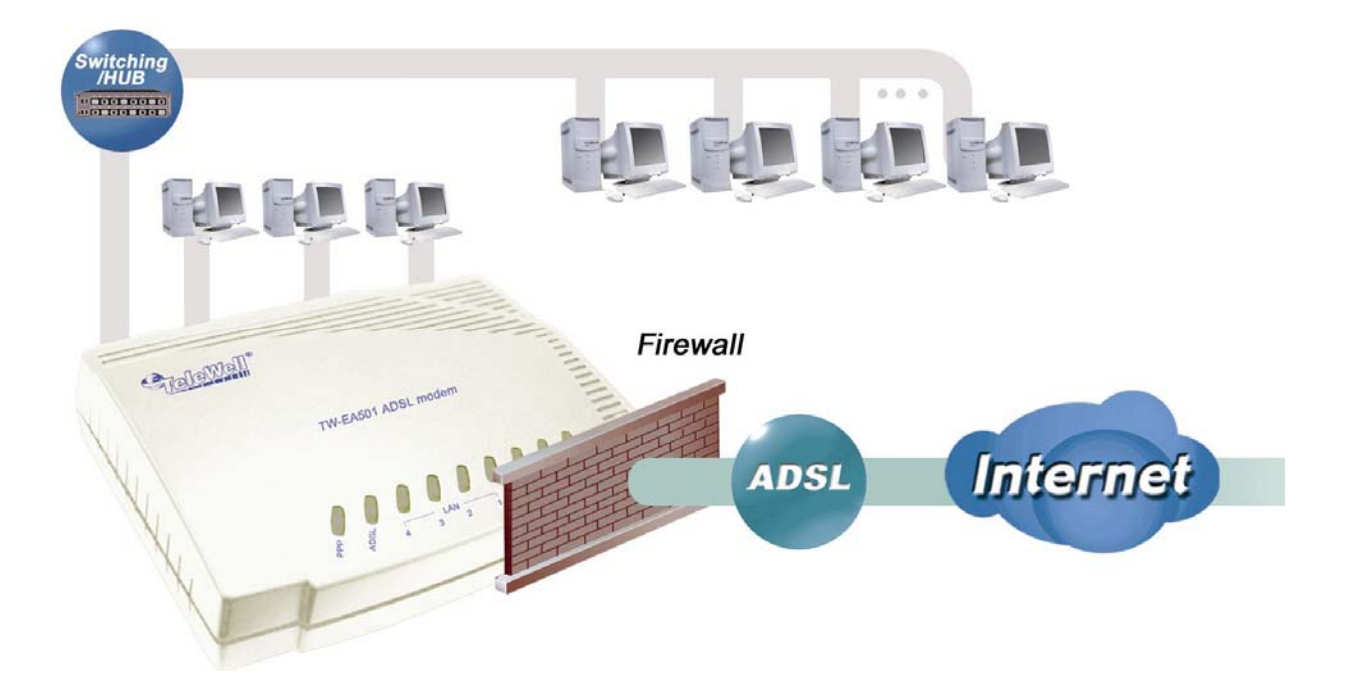

## Installing the ADSL Modem/Router

### 2.1 Important note for using the ADSL Modem/Router

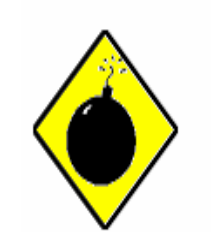

Warning

- Do not use the ADSL Modem/Router in high humidity or high temperatures.
- ✓ Do not use the same power source for the ADSL Modem/Router as other equipment.
- Do not open or repair the case yourself. If the ADSL Modem/Router is too hot, turn off the power immediately and have it repaired at a qualified service center.
- $\checkmark$  Avoid using this product and all accessories outdoors.

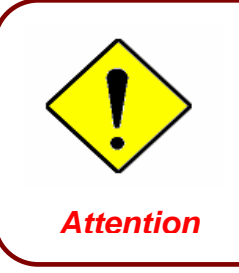

- Place the ADSL Modem/Router on a stable surface.
- Only use the power adapter that comes with the package. Using a different voltage rating power adaptor may damage the router.
- 2.2 Package Contents
- ADSL Modem/Router
- CD-ROM containing the online manual
- RJ-11 ADSL/telephone Cable
- Ethernet (CAT-5 LAN) Cable
- AC-DC power adapter (12V DC, 1A)

## 2.3 The Front LEDs

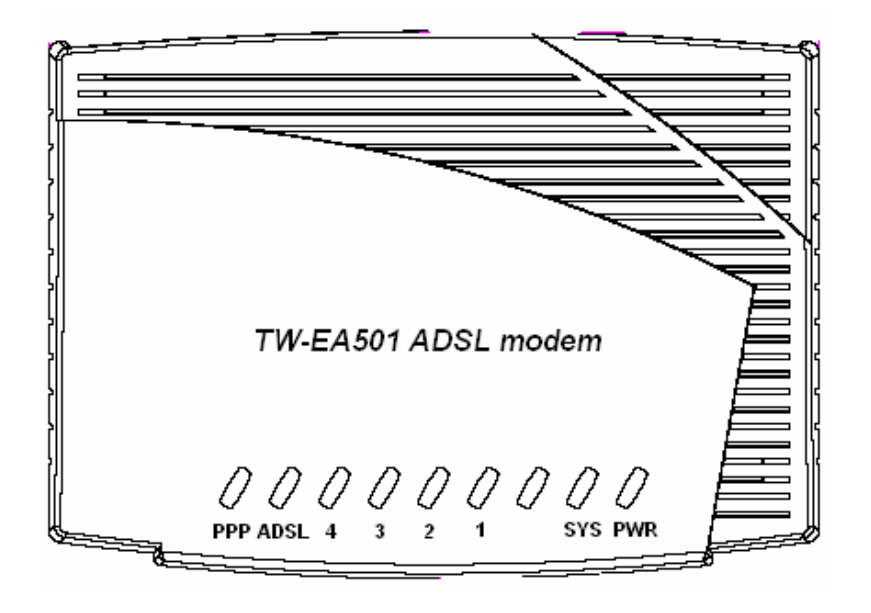

| LED |                  | Meaning                                                                                                    |  |  |  |  |
|-----|------------------|----------------------------------------------------------------------------------------------------|--|--|--|--|
| 1   | PPP :            | Lit steady when there is a PPPoA / PPPoE connection.                                                                                                    |  |  |  |  |
| 2   | ADSL:            | Lit when successfully connected to an ADSL DSLAM<br>("linesync").                                                                                                   |  |  |  |  |
| 3   | LAN Port<br>1-4: | <ul> <li>Lit when connected to an Ethernet device.</li> <li>Green for 100Mbps; Orange for 10Mbps.</li> <li>Blinking when data is Transmitted / Received.</li> </ul> |  |  |  |  |
| 4   | SYS :            | Lit when the system is ready.                                                                                                    |  |  |  |  |
| 5   | PWR :            | Lit when power is ON.                                                                                                    |  |  |  |  |

## 2.4 The Rear Ports

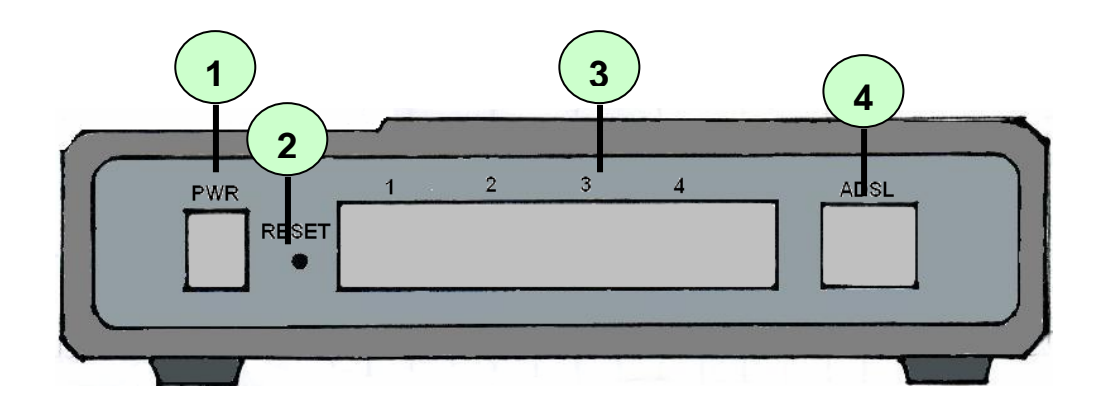

| Port |                                        | Meaning                                                                                                    |
|------|----------------------------------------|----------------------------------------------------------------------------------------------------|
| 1    | PWR                                    | Connect the supplied power adapter to this jack.                                                                                                    |
| 2    | RESET                                  | After the device is powered on, press it to reset the device or restore to factory default settings.<br><b>0-3 seconds</b> : reset the device<br><b>6 seconds above</b> : restore to factory default settings (this is used when you can not login to the router, e.g. forgot the password) |
| 3    | LAN<br>1X — 4X<br>(RJ-45<br>connector) | Connect a UTP Ethernet cable (Cat-5 or Cat-5e) to one of the four LAN ports when connecting to a PC or an office/home network of 10Mbps or 100Mbps.                                                                                                    |
| 4    | LINE                                   | Connect the supplied RJ-11 ("telephone") cable to this port when connecting to the ADSL/telephone network.                                                                                                    |

### 2.5 Cabling

One of the most common causes of problems is bad cabling or ADSL line(s). Make sure that all connected devices are turned on. On the front of the product is a bank of LEDs. Verify that the LAN Link and ADSL line LEDs are lit. If they are not, verify that you are using the proper cables.

Ensure that all other devices connected to the same telephone line as your TW-EA501 router (e.g. telephones, fax machines, analogue modems) have a line filter connected between them and the wall socket (unless you are using a Central Splitter or Central Filter installed by a qualified and licensed electrician), and ensure that all line filters are correctly installed and the right way around. Missing line filters or line filters installed the wrong way around can cause problems with your ADSL connection, including causing frequent disconnections

# Chapter 3 Basic Installation

The router can be configured with your web browser. A web browser is included as a standard application in the following operating systems: Linux, Mac OS, Windows 98/NT/2000/XP/Me, etc. The product provides a very easy and user-friendly interface for configuration.

### 3.1 Before Configuration

PCs must have an Ethernet interface installed properly and be connected to the router either directly or through an external repeater hub, and have TCP/IP installed and configured to obtain an IP address through a DHCP server or a fixed IP address that must be in the same subnet as the router. The default IP address of the router is **192.168.0.254** and the subnet mask is **255.255.255.0** (i.e. any attached PC must be in the same subnet, and have an IP address in the range of 192.168.0.1 to 192.168.0.253). The best and easiest way is to configure the PC to get an IP address automatically from the router using DHCP. If you encounter any problems accessing the router's web interface it may also be advisable to **uninstall** any kind of software firewall on your PCs, as they can cause problems accessing the 192.168.0.254 IP address of the router. Users should make their own decisions on how to best protect their network.

Please follow the steps below for your PC's network environment installation. First of all, please check your PC's network components. The TCP/IP protocol stack and Ethernet network adapter must be installed. If not, please refer to your Windows-related or other operating system manuals.

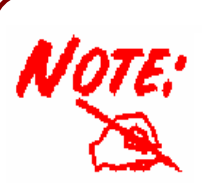

Any TCP/IP capable workstation can be used to communicate with or through the TW-EA501. To configure other types of workstations, please consult the manufacturer's documentation.

#### Configuring PC in Windows XP

- 5. Go to Start / Control Panel (in Classic View). In the Control Panel, double-click on Network Connections
- 6. Double-click Local Area Connection.

7. In the Local Area Connection Status window, click Properties.

8. Select Internet Protocol (TCP/IP) and click Properties.

| <b>B</b> (                                                                                                    | Contro                  | l Panel                                                            |                             |       |                                   |              |                                |                                                  |                                                |              |
|----------------------------------------------------------------------------------------------------|-------------------------|--------------------------------------------------------------------|-----------------------------|-------|-----------------------------------|--------------|--------------------------------|--------------------------------------------------|------------------------------------------------|--------------|
| File                                                                                                    | Edit                    | View                                                               | Favorites                   | Tools | Help                              |              |                                |                                                  |                                                | 1            |
| G                                                                                                    | Back                    | - 🜔                                                                | • 🏂                         | jo se | earch 🙀                           |              | ders                           | -                                                |                                                |              |
| Addi                                                                                                    | ress 😡                  | <ul> <li>Control</li> </ul>                                        | Panel                       |       |                                   |              |                                |                                                  | ~                                              | Go           |
| V                                                                                                    | Cor                     | i <b>trol Pa</b> r                                                 | n <b>el</b><br>ategory View | ۲     | Netw<br>Connec                    | ork<br>tions | Pho<br>Mod                     | he and<br>dem                                    | Power Optio                                    | ns           |
|                                                                                                    | See Als<br>Wir<br>Ø Hel | <b>;o</b><br>1dows Up<br>p and Su                                  | date<br>pport               | ۲     | Printer:<br>Faxi<br>Sched<br>Tasi | s and<br>es  | Regio<br>Lang<br>Sour<br>Audio | onal and<br>uage<br>O<br>o<br>ods and<br>Devices | Scanners ar<br>Cameras<br>Speech               | nd           |
| 4                                                                                                    | Loca                    | al Are                                                             | a Conn                      | ectio | n Stat                            | us           |                                |                                                  | ?                                              | $\mathbf{X}$ |
|                                                                                                    | Act<br>Pr               | al Su<br>anectio<br>atus:<br>uration:<br>beed:<br>ivity<br>ackets: |                             | Sent  | 27<br>Ie                          | 2            |                                | Coi<br>0<br>100<br>– Ri                          | nnected<br>I0:19:32<br>I0 Mbps<br>eceived<br>0 |              |
|                                                                                                    | 1.007                   | I A no                                                             | Compo                       | otion | Dropo                             | ntion        |                                |                                                  | 2                                              |              |
| Local Area Connection Properties     Connect using:     ASUSTeK/Broadcom 440x 10/100 Integrated Controller     Configure     This connection uses the following items:     Client for Microsoft Networks     GoS Packet Scheduler     GoS Packet Scheduler     Install     Uninstall     Properties     Install     Description     Transmission Control Protocol/Internet Protocol. The default     wide area network protocol that provides communication     acos diverse interconnected networks.     Show icon in polification area when connected |                         |                                                                    |                             |       |                                   |              |                                |                                                  |                                                |              |
|                                                                                                    |                         |                                                                    |                             |       |                                   | _            | ОК                             |                                                  | Capce                                          |              |
|                                                                                                    |                         |                                                                    |                             |       |                                   | _            | 015                            |                                                  | Sance                                          | · · · · ·    |

- Select the Obtain an IP address automatically and the Obtain DNS server address automatically radio buttons.
- **10**.Click **OK** to finish the configuration.

| Internet Protocol (TCP/IP) Pro                                                                                                    | perties 🔹 🥐 🔀 |  |  |  |  |
|----------------------------------------------------------------------------------------------------|---------------|--|--|--|--|
| General Alternate Configuration                                                                                                    |               |  |  |  |  |
| You can get IP settings assigned automatically if your network supports<br>this capability. Otherwise, you need to ask your network administrator for<br>the appropriate IP settings. |               |  |  |  |  |
| <ul> <li>Obtain an IP address automation</li> </ul>                                                                                                    | cally         |  |  |  |  |
| Use the following IP address:                                                                                                    |               |  |  |  |  |
| IP address:                                                                                                    |               |  |  |  |  |
| Subnet mask:                                                                                                    |               |  |  |  |  |
| Default gateway:                                                                                                    | · · ·         |  |  |  |  |
| <ul> <li>Obtain DNS server address au</li> </ul>                                                                                                    | tomatically   |  |  |  |  |
| Use the following DNS server                                                                                                    | addresses:    |  |  |  |  |
| Preferred DNS server:                                                                                                    |               |  |  |  |  |
| Alternate DNS server:                                                                                                    |               |  |  |  |  |
|                                                                                                    | Advanced      |  |  |  |  |
|                                                                                                    | OK Cancel     |  |  |  |  |

#### Configuring PC in Windows 2000

- 1. Go to Start / Settings / Control Panel. In the Control Panel, double-click on Network and Dial-up Connections.
- 2. Double-click Local Area Connection.

3. In the Local Area Connection Status window click Properties.

| Nerillory and Illal-lin Lonnections                                                                                |                                                            |
|----------------------------------------------------------------------------------------------------|------------------------------------------------------------|
| File Edit View Favorites Tools Advanced Help                                                                       |                                                            |
| Garder + → - ← 1 @ Search P-Folders Ø4 PE D: X /> ==+                                                              |                                                            |
|                                                                                                    | ▼ <i>∂</i> 60                                              |
|                                                                                                    | <u> </u>                                                   |
|                                                                                                    |                                                            |
| Make New Local Area                                                                                                |                                                            |
| Network and Dial-up Connection Connection<br>Connections                                                           |                                                            |
| Local Area Connection                                                                                              |                                                            |
| Type: LAN Connection                                                                                               |                                                            |
| Status: Enabled                                                                                                    |                                                            |
| ASUSTeK/Broadcom 440x 10/100                                                                                       |                                                            |
| Integrated Controller                                                                                              |                                                            |
|                                                                                                    |                                                            |
| Local Area Connection Status                                                                                       | 2 .                                                        |
| LUCAI AI CA CUINECCIUN SCACUS                                                                                      | : 1 ^                                                      |
| (                                                                                                    |                                                            |
| General                                                                                                    |                                                            |
| General Connection                                                                                                 |                                                            |
| General Connection Status:                                                                                         | Connected                                                  |
| General Connection<br>Status:<br>Duration:                                                                         | Connected<br>06:16:26                                      |
| General<br>Connection<br>Status:<br>Duration:<br>Speed:                                                            | Connected<br>06:16:26<br>100.0 Mbps                        |
| General<br>Connection<br>Status:<br>Duration:<br>Speed:<br>Activity                                                | Connected<br>06:16:26<br>100.0 Mbps                        |
| General<br>Connection<br>Status:<br>Duration:<br>Speed:<br>Activity<br>Sent - P                                    | Connected<br>06:16:26<br>100.0 Mbps<br>Received            |
| General<br>Connection<br>Status:<br>Duration:<br>Speed:<br>Activity<br>Sent — Packets: 12,215                      | Connected<br>06:16:26<br>100.0 Mbps<br>Received<br>109.427 |
| General<br>Connection<br>Status:<br>Duration:<br>Speed:<br>Activity<br>Sent — Packets: 12,215                      | Connected<br>06:16:26<br>100.0 Mbps<br>Received<br>109,427 |
| General<br>Connection<br>Status:<br>Duration:<br>Speed:<br>Activity<br>Packets: 12,215                             | Connected<br>06:16:26<br>100.0 Mbps<br>Received<br>109,427 |
| General<br>Connection<br>Status:<br>Duration:<br>Speed:<br>Activity<br>Packets:<br>12,215<br>Properties<br>Disable | Connected<br>06:16:26<br>100.0 Mbps<br>Received<br>109,427 |
| General<br>Connection<br>Status:<br>Duration:<br>Speed:<br>Activity<br>Packets:<br>12,215<br>Properties<br>Disable | Connected<br>06:16:26<br>100.0 Mbps<br>Received<br>109,427 |
| General<br>Connection<br>Status:<br>Duration:<br>Speed:<br>Activity<br>Packets:<br>12,215<br>Properties<br>Disable | Connected<br>06:16:26<br>100.0 Mbps<br>Received<br>109,427 |

4. Select Internet Protocol (TCP/IP) and click Properties.

- 5. Select the Obtain an IP address automatically and the Obtain DNS server address automatically radio buttons.
- 6. Click **OK** to finish the configuration.

| ocur filed connection                                                                                                    | Properties                                                                                                    | <u>?</u> ×                                                   |  |  |  |
|----------------------------------------------------------------------------------------------------|----------------------------------------------------------------------------------------------------|--------------------------------------------------------------|--|--|--|
| General                                                                                                    |                                                                                                    |                                                              |  |  |  |
| Connect using:                                                                                                    |                                                                                                    |                                                              |  |  |  |
| ASUSTeK/Broadcom 440x 10/100 Integrated Controller                                                                                                    |                                                                                                    |                                                              |  |  |  |
| Configure                                                                                                    |                                                                                                    |                                                              |  |  |  |
| Components checked are used by this connection:                                                                                                    |                                                                                                    |                                                              |  |  |  |
| Client for Microsoft Networks      Sector Sharing for Microsoft Networks      Sector Sharing for Microsoft Networks                                                                                                    |                                                                                                    |                                                              |  |  |  |
| Internet Protoc                                                                                                    | ol (TCP/IP)                                                                                                    | NEWOIKS                                                      |  |  |  |
|                                                                                                    |                                                                                                    |                                                              |  |  |  |
| Install                                                                                                    | Uninstall                                                                                                    | Properties                                                   |  |  |  |
| - Description                                                                                                    |                                                                                                    |                                                              |  |  |  |
| Transmission Contro<br>wide area network p<br>across diverse inter                                                                                                    | ol Protocol/Internet Pro<br>protocol that provides o<br>connected networks.                                                                                | tocol. The default<br>communication                          |  |  |  |
| Show icon in taskt                                                                                                    | par when connected                                                                                                    |                                                              |  |  |  |
|                                                                                                    |                                                                                                    |                                                              |  |  |  |
|                                                                                                    |                                                                                                    |                                                              |  |  |  |
|                                                                                                    |                                                                                                    |                                                              |  |  |  |
| Internet Protocol (TCP/I                                                                                                    | P) Properties                                                                                                    | ?×                                                           |  |  |  |
| Internet Protocol (TCP/I<br>General                                                                                                    | (P) Properties                                                                                                    | <u>?×</u>                                                    |  |  |  |
| General<br>General<br>You can get IP settings a<br>this capability. Otherwise<br>the appropriate IP setting                                                                                                    | IP) Properties<br>assigned automatically if y<br>, you need to ask your ne<br>IS.                                                                          | our network supports twork administrator for                 |  |  |  |
| General<br>General<br>You can get IP settings a<br>this capability. Otherwise<br>the appropriate IP setting<br>Obtain an IP addre                                                                                                    | (P) Properties<br>assigned automatically if y<br>, you need to ask your ne<br>is.<br>ss automatically                                                      | our network supports<br>twork administrator for              |  |  |  |
| General<br>General<br>You can get IP settings a<br>this capability. Otherwise<br>the appropriate IP setting<br>Obtain an IP addre                                                                                                    | P) Properties<br>assigned automatically if y<br>you need to ask your ne<br>is<br>automatically<br>address:                                                 | 2 ≥<br>our network supports<br>twork administrator for       |  |  |  |
| General<br>General<br>You can get IP settings a<br>this capability. Otherwise<br>the appropriate IP setting<br>© Obtain an IP addre<br>Use the following IF<br>IP address:                                                                                                    | P) Properties<br>assigned automatically if y<br>you need to ask your ne<br>s.<br>as automatically<br>address:                                              | 2 ×                                                          |  |  |  |
| General<br>General<br>You can get IP settings a<br>this capability. Otherwise<br>the appropriate IP setting<br>Obtain an IP addre<br>Use the following IF<br>IP address:<br>Subnet mask:                                                                                                    | P) Properties assigned automatically if y you need to ask your ne s automatically address:                                                                 | 2 ×                                                          |  |  |  |
| General<br>General<br>You can get IP settings a<br>this capability. Otherwise<br>the appropriate IP setting<br>Obtain an IP addre<br>Use the following IF<br>IP address:<br>Subnet mask:<br>Default gateway:                                                                                                    | P) Properties assigned automatically if y you need to ask your ne ss automatically address:                                                                | ? ×       our network supports       twork administrator for |  |  |  |
| General     General     You can get IP settings a     this capability. Otherwise     the appropriate IP setting     Obtain an IP addre     Obtain an IP addre     IP address:     Subnet mask:     Default gateway:     Obtain DNS server                                                                                              | P) Properties assigned automatically if y you need to ask your ne s automatically address address automatically                                            | ? ×       our network supports       twork administrator for |  |  |  |
| Internet Protocol (TCP/I<br>General<br>You can get IP settings a<br>this capability. Utherwise,<br>the appropriate IP setting<br>Obtain an IP addree<br>Use the following IF<br>IP. address:<br>Subnet mask:<br>Default gateway:<br>Obtain DNS server<br>Use the following D                                                           | P) Properties ssigned automatically if y you need to ask your ne ss automatically address: address automatically NS server addresses:                      | ? ×       our network supports       twork administrator for |  |  |  |
| General     You can get IP settings a     this capability. Otherwise,     the appropriate IP setting     Obtain an IP addre     IP address:     Subnet mask:     Default gateway:     Obtain DNS server     Vise the following IP     Preferred DNS server:                                                                            | P) Properties assigned automatically if y, you need to ask your ne s. automatically address: address: address automatically NS server addresses:           | C X                                                          |  |  |  |
| Internet Protocol (TCP/I<br>General<br>You can get IP settings a<br>this capability. Utherwise,<br>the appropriate IP setting<br>© Ubtain an IP addree<br>© Use the following IF<br>IP. address:<br>Subnet mask:<br>Default gateway:<br>© Ubtain DNS server<br>© Use the following D<br>Preferred DNS server:<br>Alternate DNS server: | P) Properties assigned automatically if y, you need to ask your ne s. address: address: address automatically NS server addresses:                         | C X                                                          |  |  |  |
| Internet Protocol (TCP/I<br>General<br>You can get IP settings a<br>this capability. Otherwise<br>the appropriate IP setting<br>Obtain an IP addre<br>Use the following IF<br>IP address:<br>Subnet mask:<br>Default gateway:<br>Obtain DNS server:<br>Alternate DNS server:                                                           | (P) Properties assigned automatically if y you need to ask your ne s automatically address: address: address automatically INS server addresses:           | Contract Supports     twork administrator for                |  |  |  |
| Internet Protocol (TCP/I<br>General<br>You can get IP settings a<br>this capability. Otherwise<br>the appropriate IP setting<br>Obtain an IP addre<br>Use the following IF<br>IP address:<br>Subnet mask:<br>Default gateway:<br>Obtain DNS server:<br>Alternate DNS server:                                                           | (P) Properties  assigned automatically if y, you need to ask your ne s.  ss automatically  address:  address:  address automatically  NS server addresses: | Cancel                                                       |  |  |  |

#### Configuring PC in Windows 98/Me

- 1. Go to Start / Settings / Control Panel. In the Control Panel, double-click on Network and choose the Configuration tab.
- 2. Select TCP/IP ->NE2000 Compatible, or the name of your Network Interface Card (NIC) in your PC.

| Network                                                                              |  |  |  |  |
|--------------------------------------------------------------------------------------|--|--|--|--|
| Configuration   Identification   Access Control                                      |  |  |  |  |
|                                                                                      |  |  |  |  |
| The following network components are installed:                                      |  |  |  |  |
| 📇 Microsoft Family Logon                                                             |  |  |  |  |
| ASUSTeK/Broadcom 440x 10/100 Integrated Controller                                   |  |  |  |  |
| ■III Dial-Up Adapter<br>X TCR/IR → ASUSTeK /Broadcom 440v 10/100 Integrated I        |  |  |  |  |
| TCP/IP -> Dial-Up Adapter                                                            |  |  |  |  |
|                                                                                      |  |  |  |  |
|                                                                                      |  |  |  |  |
| Add Remove Properties                                                                |  |  |  |  |
| Primary Network Logon:                                                               |  |  |  |  |
| Microsoft Family Logon                                                               |  |  |  |  |
| Eile and Print Sharing                                                               |  |  |  |  |
| - Description                                                                        |  |  |  |  |
| TCP/IP is the protocol you use to connect to the Internet and<br>wide-area networks. |  |  |  |  |
|                                                                                      |  |  |  |  |
|                                                                                      |  |  |  |  |
| OK Cancel                                                                            |  |  |  |  |
| Г                                                                                    |  |  |  |  |

3. Select the Obtain an IP address automatically radio button.

- 4. Then select the DNS Configuration tab.
- 5. Select the **Disable DNS** radio button and click **OK** to finish the configuration.

|                                                                                                    | 12 |
|----------------------------------------------------------------------------------------------------|----|
| Bindings Advanced NetBIOS                                                                                                    |    |
| DNS Configuration   Gateway   WINS Configuration   IP Addres                                                                                                    | ss |
| An IP address can be automatically assigned to this computer.<br>If your network does not automatically assign IP addresses, ask<br>your network administrator for an address, and then type it in<br>the space below.                                                                    |    |
| Obtain an IP address automatically                                                                                                    |    |
| C Specify an IP address:                                                                                                    |    |
| IP Address:                                                                                                    |    |
| Subret Mask-                                                                                                    |    |
|                                                                                                    |    |
|                                                                                                    |    |
|                                                                                                    |    |
|                                                                                                    |    |
| OK Cancel                                                                                                    |    |
|                                                                                                    | _  |
| CP/IP Properties                                                                                                    | ×  |
| Bindings Advanced NetBIOS                                                                                                    | 1  |
|                                                                                                    | !  |
| DNS Configuration Gateway WINS Configuration IP Addres                                                                                                    | :s |
| DNS Configuration Gateway WINS Configuration IP Addres                                                                                                    | ss |
| DNS Configuration Gateway WINS Configuration IP Addres     Disable DNS     Enable DNS                                                                                                    | 35 |
| DNS Configuration Gateway WINS Configuration IP Addres                                                                                                    | ss |
| DNS Configuration Gateway WINS Configuration IP Addres                                                                                                    | 35 |
| DNS Configuration Gateway WINS Configuration IP Addres                                                                                                    |    |
| DNS Configuration Gateway WINS Configuration IP Addres                                                                                                    | 35 |
| DNS Configuration Gateway WINS Configuration IP Addres                                                                                                    | 38 |
| DNS Configuration Gateway WINS Configuration IP Addres                                                                                                    | 35 |
| DNS Configuration Gateway WINS Configuration IP Addres                                                                                                    | 33 |
| DNS Configuration Gateway WINS Configuration IP Addres                                                                                                    |    |
| DNS Configuration       Gateway       WINS Configuration       IP Address         © Disable DNS       Enable DNS         Host:       Demain:         DNS Server Search Order       Add         Bernove       Enable         Domain Suffix Search Order       Add         Remove       Add |    |
| DNS Configuration       IP Address         © Disable DNS       Enable DNS         Host:       Dgmain:         DNS Server Search Order       Add         Image: Search Order       Add         Domain Suffix Search Order       Add         Femove       Femove                            | 88 |
| DNS Configuration       IP Address         Disable DNS       Enable DNS         Enable DNS       Domain:         DNS Server Search Order       Add         Domain Suffix Search Order       Add         Remove       Remove                                                               | 55 |

## Configuring PC in Windows NT4.0

- 1. Go to Start / Settings / Control Panel. In the Control Panel, double-click on Network and choose the Protocols tab.
- 2. Select TCP/IP Protocol and click Properties.

| Y NetBEUI Pr    | otocol                                            |
|-----------------|---------------------------------------------------|
| NWLink IP>      | tBIOS                                             |
| TCP/IP Pro      | tocol                                             |
|                 |                                                   |
|                 |                                                   |
|                 |                                                   |
| <u>A</u> dd     | <u>Remove</u> <u>Properties</u> Update            |
| Description:    |                                                   |
| Transport Cont  | trol Protocol/Internet Protocol. The default wide |
| diverse interco | innected networks.                                |
| anoise interee  |                                                   |
|                 |                                                   |
|                 |                                                   |

3. Select the Obtain an IP address from a DHCP server radio button and click OK.

|                                                                                                | enties                                                 |                                                   | ? >                                               |
|------------------------------------------------------------------------------------------------|--------------------------------------------------------|---------------------------------------------------|---------------------------------------------------|
| IP Address DNS WI                                                                              | NS Address                                             | Routing                                           |                                                   |
| An IP address can be a<br>by a DHCP server. If y<br>ask your network admir<br>the space below. | automatically a:<br>our network do<br>nistrator for an | ssigned to this<br>bes not have a<br>address, and | network card<br>a DHCP server,<br>then type it in |
| Adagter:                                                                                       |                                                        |                                                   |                                                   |
| Vour network adapter                                                                           | 2                                                      |                                                   |                                                   |
| Dbtain an IP add                                                                               | dress from a DH                                        | ICP server                                        |                                                   |
| C <u>S</u> pecify an IP ad                                                                     | dress                                                  |                                                   |                                                   |
|                                                                                                |                                                        |                                                   |                                                   |
| IP Address:                                                                                    |                                                        |                                                   |                                                   |
| IP Address:                                                                                    | (7) 7)<br>(4) 4)                                       |                                                   |                                                   |
| IP Address:                                                                                    |                                                        | +                                                 |                                                   |
| IP Address:                                                                                    |                                                        |                                                   | Advanced                                          |

#### 3.2 Factory Default Settings

Before configuring your, you need to know the following default settings.

#### Web Interface:

- 🗶 Username: admin
- ✗ Password: admin

#### LAN Device IP Settings:

- X IP Address: 192.168.0.254
- X Subnet Mask: 255.255.255.0

#### ISP setting in WAN site:

- ✗ RFC 1483 LLC Bridge
- Auto support for VPI=0,14 and VCI=33,50,100 if auto-scan fails!
   During the 1<sup>st</sup> connection IP traffic may take 2-4 minutes after boot.
   Device will auto-scan correct parameters for ISP line on this period.
- ✗ NAT enabled

#### DHCP server:

- **X** DHCP server is enabled.
- X Start IP Address: 192.168.0.100
- X IP pool counts: 100

#### 3.2.1 Username and Password

The default username and password are "admin" and "admin" respectively.

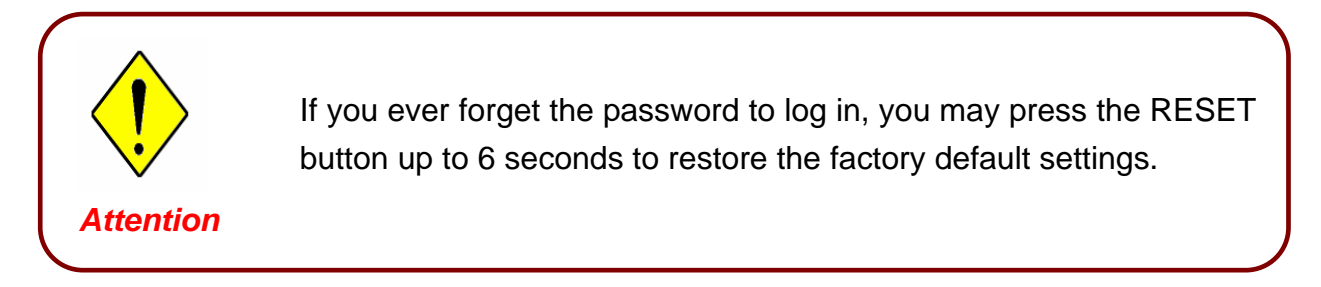

#### 3.3 LAN and WAN Port Addresses

The parameters of LAN and WAN ports are pre-set in the factory. The default values are shown below.

|                                      | LAN Port                                                                   | WAN Port              |
|--------------------------------------|----------------------------------------------------------------------------|-----------------------|
| IP address                           | 192.168.0.254                                                              | Bridge is automatic   |
| Subnet Mask                          | 255.255.255.0                                                              | setting in wain port. |
| DHCP server function                 | Enabled                                                                    |                       |
| IP addresses for distribution to PCs | 100 IP addresses continuing from<br>192.168.0.100 through<br>192.168.0.199 |                       |

## 3.4 Information from your ISP

Before configuring this device, you have to check with your ISP (Internet Service Provider) what kind of service is provided such as PPPoE, PPPoA, RFC1483, or IPoA.

Gather the information as illustrated in the following table and keep it for reference.

| PPPoE           | VPI/VCI, VC-based/LLC-based multiplexing, Username, Password,<br>Service Name, and Domain Name System (DNS) IP address (it can<br>be automatically assigned by your ISP when you connect or be set<br>manually). |
|-----------------|----------------------------------------------------------------------------------------------------|
| PPPoA           | VPI/VCI, VC-based/LLC-based multiplexing, Username, Password,<br>and Domain Name System (DNS) IP address (it can be automatically<br>assigned by your ISP when you connect or be set manually).                  |
| RFC1483 Bridged | VPI/VCI, VC-based/LLC-based multiplexing to use Bridged Mode.                                                                                                    |
| RFC1483 Routed  | VPI/VCI, VC-based/LLC-based multiplexing, IP address, Subnet<br>mask, Gateway address, and Domain Name System (DNS) IP<br>address (it is fixed IP address).                                                      |

### 3.5 Configuring with your Web Browser

Open your web browser, enter the IP address of your router, which by default is **192.168.0.254**, and click "Go", a user name and password window prompt will appear. The default username and password are "admin" and "admin".

| Connect to 192.1   | 68.0.254 ? 🔀         |
|--------------------|----------------------|
|                    | G                    |
| WebAdmin           |                      |
| <u>U</u> ser name: | 🔮 admin 💌            |
| <u>P</u> assword:  | •••••                |
|                    | Remember my password |
|                    | OK Cancel            |

Congratulation! You are now successfully logon to the ADSL Modem/Router

# Chapter 4 Configuration

At the configuration homepage, the left navigation pane where bookmarks are provided links you directly to the desired setup page, including:

• Wizard Setup (wizard setup)

Advanced Setup (Password, LAN, WAN, NAT, Security, Dynamic DNS, Time Zone, Remote Management Control, UPnP)

Static Route (Current Route)

Maintenance (System Status, DHCP Table, Diagnostic, Firmware)

Logout.

Please see the relevant sections of this manual for detailed instructions on how to configure your TW-EA501 router.

## 4.1 Wizard Setup

| 🚰 Web Configurator - Microsoft Internet Explorer 📃 🗗 🗙 |                            |                           |   |                    |  |  |
|--------------------------------------------------------|----------------------------|---------------------------|---|--------------------|--|--|
| File Edit View Favorites Tools Hel                     | р                          |                           |   | 1                  |  |  |
| 🖛 Back 🕣 🔿 🐼 🖄 🔯 Search 🕋 Favorites 🛞 Media 🧭 🖏 🖓 🚽    |                            |                           |   |                    |  |  |
| Address 🗃 http://192.168.0.254                         |                            |                           | • | 🔗 Go 🛛 Links 🎽 🕏 🔸 |  |  |
|                                                        | ADSL Modem/Router          |                           |   |                    |  |  |
| Wizard Setup<br>Advanced Setup                         | Wizard Setup- IS<br>Access | P Parameters for Internet |   |                    |  |  |
| Static Route                                           | Mode                       | Routing 💌                 |   |                    |  |  |
| Maintenance                                            | Encapsulation              | 1483 Bridged IP 💌         |   |                    |  |  |
|                                                        | Multiplex                  | LLC -                     |   |                    |  |  |
|                                                        | Virtual Circuit ID         |                           |   |                    |  |  |
|                                                        | VPI                        | 0                         |   |                    |  |  |
|                                                        | VCI                        | 33                        |   |                    |  |  |
|                                                        | Next                       |                           |   |                    |  |  |
|                                                        |                            |                           |   |                    |  |  |
|                                                        |                            |                           |   |                    |  |  |
|                                                        |                            |                           |   |                    |  |  |
|                                                        |                            |                           |   |                    |  |  |
| <br>@ http://192.168.0.254/bottom_restart.html         |                            | RESTART                   |   | Internet           |  |  |

## 4.1.1 Wizard Setup

Use the Wizard Setup screens to configure your system for Internet access settings and fill in the fields with the information in the Internet Account Information table of the Compact Guide or Read Me First. Your ISP may have already configured some of the fields in the wizard screens for you.
| Wizard Setup- ISP Parameters for Internet Access |                   |  |
|--------------------------------------------------|-------------------|--|
| Mode                                             | Routing 💌         |  |
| Encapsulation                                    | 1483 Bridged IP 💌 |  |
| Multiplex                                        |                   |  |
| Virtual Circuit ID                               |                   |  |
| VPI                                              | 0                 |  |
| VCI                                              | 33                |  |
| Next                                             |                   |  |

Mode: Select Routing (default) if your ISP allows multiple computers to share an Internet account. Otherwise select Bridge.

Encapsulation: Select the encapsulation type your ISP uses from the Encapsulation drop-down list box. Choices vary depending on what you select in the Mode field. If you select Bridge in the Mode field, select 1483 Bridged IP.

If you select Routing in the Mode field, select PPPoA, 1483 Bridged IP, 1483 Router IP or PPPoE.

Multiplex: Select the multiplexing method used by your ISP from the Multiplex drop-down list box either VC-based or LLC-based.

Virtual Circuit ID: VPI (Virtual Path Identifier) and VCI (Virtual Channel Identifier) define a virtual circuit.

• VPI: Enter the VPI assigned to you. This field may already be configured.

**VCI:** Enter the VCI assigned to you. This field may already be configured.

# 4.1.2 PPPoE

PPPoE (PPP over Ethernet) provides access control and billing functionality in a manner

similar to dial-up services using PPP. Select PPPoE from the Encapsulation in the first wizard screen to display the screen as shown.

| Wizard Setup- ISP Parameters for Internet Access |           |  |
|--------------------------------------------------|-----------|--|
| Mode                                             | Routing 💌 |  |
| Encapsulation                                    | PPPoE 💌   |  |
| Multiplex                                        |           |  |
| Virtual Circuit ID                               |           |  |
| VPI                                              | 0         |  |
| VCI                                              | 33        |  |
| Next                                             |           |  |

| Wizard Setup-       | ISP Parameters for Internet Access       |
|---------------------|------------------------------------------|
|                     |                                          |
| Service Name        |                                          |
| User Name           | username                                 |
| Password            |                                          |
| IP Address          |                                          |
|                     | Obtain an IP Address Automatically       |
|                     | O Static IP Address                      |
|                     | 0.0.0.0                                  |
| Connection          |                                          |
|                     | O Connect on Demand: Max Idle Timeout    |
|                     | <ul> <li>Nailed-Up Connection</li> </ul> |
| Network Address Tra | nslation                                 |
|                     | Many to One 💌                            |
| Back Next           |                                          |

Service Name: Type the name of your PPPoE service here

• User Name: Enter the user name exactly as your ISP assigned.

Password: Enter the password associated with the user name above.

IP Address: Type your ISP assigned IP address in the IP Address text box below.

Connection: Select Connect on Demand when you don't want the connection up all the time and specify an idle time-out (in seconds) in the Max. Idle Timeout field

Network Address Translation: Select None, Many to One or Many to Many from the drop-sown list box. Refer to the NAT chapter for more details.

# 4.1.3 1483 Routed IP

Select 1483 Router IP from the Encapsulation drop-down list box in the first wizard screen to display the screen as shown.

| Wizard Setup- ISP Parameters for Internet Access |                  |  |
|--------------------------------------------------|------------------|--|
| Mode                                             | Routing 💌        |  |
| Encapsulation                                    | 1483 Routed IP 💌 |  |
| Multiplex                                        |                  |  |
| Virtual Circuit ID                               |                  |  |
| VPI                                              |                  |  |
| VCI                                              | 33               |  |
| Next                                             |                  |  |

| Wizard Setup- ISP Parameters for Internet Access |               |  |
|--------------------------------------------------|---------------|--|
| IP Address                                       | 0.0.0.0       |  |
| Network Address Translation                      | Many to One 💌 |  |
| Back Next                                        |               |  |

IP Address: Type your ISP assigned IP address in the IP Address text box below.

Network Address Translation: Select None, Many to One or Many to Many from the drop-sown list box. Refer to the NAT chapter for more details.

## 4.1.4 1483 Bridged IP

Select 1483 Bridged IP from the Encapsulation in the wizard screen to display the screen as shown.

| Wizard Setup- ISP Parameters for Internet Access |                   |  |
|--------------------------------------------------|-------------------|--|
| Mode                                             | Routing 💌         |  |
| Encapsulation                                    | 1483 Bridged IP 💌 |  |
| Multiplex                                        |                   |  |
| Virtual Circuit ID                               |                   |  |
| VPI                                              | 0                 |  |
| VCI                                              | 33                |  |
| Next                                             |                   |  |

| Wizard Setup- ISP Parameters for Internet Access |               |  |
|--------------------------------------------------|---------------|--|
| IP Address                                       |               |  |
| 💿 Obtain an IP Address /                         | Automatically |  |
| ◯ Static IP Address                              |               |  |
| IP Address                                       | 0.0.0.0       |  |
| Subnet Mask                                      | 0.0.0.0       |  |
| Gateway                                          | 0.0.0.0       |  |
| Network Address Transla                          | ition         |  |
| Many to One 💌                                    |               |  |
| Back Next                                        |               |  |

IP Address: Type your ISP assigned IP address in the IP Address text box below.

Subnet Mask: Enter a subnet mask in dotted decimal notation.

Gateway: You must specify a gateway IP address (supplied by your ISP) when you use 1483 Bridged IP in the Encapsulation field in the previous screen.

Network Address Translation: Select None, Many to One or Many to Many from the drop-sown list box. Refer to the NAT chapter for more details.

#### 4.1.5 PPPoA

PPPoA stands for Point to Point Protocol over ATM Adaptation Layer 5 (AAL5). It provides access control and billing functionality in a manner similar to dial-up services using PPP. Select PPPoA from the Encapsulation in the first wizard screen to display the screen as shown.

| Wizard Setup- ISP Parameters for Internet Access |           |  |
|--------------------------------------------------|-----------|--|
| Mode                                             | Routing 🕶 |  |
| Encapsulation                                    | PPPoA 💌   |  |
| Multiplex                                        |           |  |
| Virtual Circuit ID                               |           |  |
| VPI                                              |           |  |
| VCI                                              | 33        |  |
| Next                                             |           |  |

#### Wizard Setup- ISP Parameters for Internet Access

| User Name          | username                                               |  |
|--------------------|--------------------------------------------------------|--|
| Password           |                                                        |  |
| IP Address         |                                                        |  |
|                    | <ul> <li>Obtain an IP Address Automatically</li> </ul> |  |
|                    | O Static IP Address                                    |  |
|                    | 0.0.0.0                                                |  |
| Connection         |                                                        |  |
|                    | O Connect on Demand: Max Idle Timeout D sec            |  |
|                    | <ul> <li>Nailed-Up Connection</li> </ul>               |  |
| Network Address Tr | anslation                                              |  |
|                    | Many to One 💌                                          |  |

• User Name: Enter the user name exactly as your ISP assigned.

Password: Enter the password associated with the user name above.

IP Address: Type your ISP assigned IP address in the IP Address text box below.

• Connection: Select Connect on Demand when you don't want the connection up all the time and specify an idle time-out (in seconds) in the Max. Idle Timeout field

Network Address Translation: Select None, Many to One or Many to Many from the drop-sown list box. Refer to the NAT chapter for more details.

## 4.1.6 Wizard Setup Configuration

Verify the settings in the screen shown next. To change the LAN information on the ADSL Modem/Router, click Change LAN Configurations.

| Wizard Setup- ISP Parameters for Internet Access                                           |  |
|--------------------------------------------------------------------------------------------|--|
|                                                                                            |  |
| WAN Information:                                                                           |  |
| Mode: Routing                                                                              |  |
| Encapsulation: 1483 Bridged IP                                                             |  |
| Multiplexing: LLC                                                                          |  |
| VPI/VCI: 0/33                                                                              |  |
| IP Address: Obtain an IP Address Automatically<br>Network Address Translation: Many to One |  |
| LAN Information:                                                                           |  |
| IP Address: 192.168.0.254                                                                  |  |
| IP Mask: 255.255.255.0                                                                     |  |
| DHCP: ON                                                                                   |  |
| Client IP Pool Starting Address: 192.168.0.100                                             |  |
| Size of Client IP Pool: 100                                                                |  |
|                                                                                            |  |
| Change LAN Configuration                                                                   |  |
| Save Settings                                                                              |  |

If you want to change your ADSL Modem/Router LAN settings, click Change LAN Configuration to display the screen as shown next.

| LAN IP Address                  | 192.168.0.254 |
|---------------------------------|---------------|
| LAN Subnet Mask                 | 255.255.255.0 |
| DHCP                            |               |
| DHCP Server                     | ON 💌          |
| Client IP Pool Starting Address | 192.168.0.100 |
| Size of Client IP Pool          | 100           |
| Primary DNS Server              | 0.0.0         |
| Secondary DNS Server            | 0.0.0         |
|                                 |               |

### Wizard Setup- ISP Parameters for Internet Access

Back Finish

■ LAN IP Address: Enter the IP address of TW-EA501 in dotted decimal notation, for example, 192.168.0.254 (factory default).

LAN Subnet Mask: Enter a subnet mask in dotted decimal notation.

• DHCP Server: From the DHCP Server drop-down list box, select On to allow ADSL Router to assign IP addresses, an IP default gateway and DNS servers to computer systems that support the DHCP client. Select Off to disable DHCP server. When DHCP server is used, set the following items:

Client IP Pool Starting Address: This field specifies the first of the contiguous addresses in the IP address pool.

Size of Client IP Pool: This field specifies the size or count of the IP address pool.

Primary DNS Server: Enter the IP addresses of the DNS servers. The DNS servers are passed to the DHCP clients along with the IP address and the subnet mask.

Secondary DNS Server: Enter the IP addresses of the DNS servers. The DNS servers are passed to the DHCP clients along with the IP address and the subnet mask.

## 4.1.7 Wizard Setup Configuration

The ADSL Modem/Router automatically tests the connection to the computer(s) connected to the LAN ports. To test the connection from the ADSL Router to the ISP, click Start Diagnose. Otherwise click Return to Main Menu to go back to the Site Map screen.

#### Wizard Setup- ISP Parameters for Internet Access

Your DSL Gateway is now configured. Your device is capable of testing your DSL service. The individual tests are listed below. Click "Start Diagnose" button if you want to test; otherwise, click "Return to Main Menu" button.

| LAN connections                  |          |
|----------------------------------|----------|
| Test your Ethernet Connection    | PASS     |
| WAN connections                  |          |
| Test ADSL synchronization        | N/A      |
| Test ADSL(ATM OAM) loopback test | N/A      |
| Test PPP/PPoE server connection  | N/A      |
| Ping default gateway             | N/A      |
| Start Diagnose Return to Mi      | ain Menu |

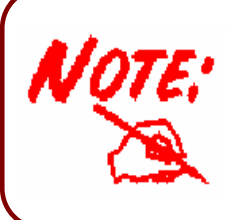

If you cannot access the Internet, open the web configurator again to confirm that the Internet settings you configured in the Wizard Setup are correct.

## 4.2 Advanced setup

| 🚰 Web Configurator - Microsoft Inter | net Explorer                                                                     | _ 8 ×                                    |
|--------------------------------------|----------------------------------------------------------------------------------|------------------------------------------|
| File Edit View Favorites Tools       | Help                                                                             | 100 A                                    |
| 🕁 Back 🔹 🔿 🖌 🙆 🕼 🥘 Se.               | arch 🝙 Favorites 🛞 Media 🎯 🔂 🛪 🎒                                                 |                                          |
| Address 🕘 http://192.168.0.254       |                                                                                  | 💌 🔗 Go 🛛 Links » 📆 🗸                     |
| TalaWall*                            | ADSL Modem/Router                                                                | Powering communications<br>with Security |
| Wizard Setup<br>Advar.ced Setup      | Password                                                                         |                                          |
| LAN                                  | Password V<br>New<br>Password V                                                  |                                          |
| WAN NAT                              | Retype to<br>confirm Please record your new password whenever you change it. The |                                          |
| Security<br>Dynamic DNS              | system will lock you out if you have forgotten your password.                    |                                          |
| Time Zone                            | Appiy                                                                            |                                          |
| Control                              |                                                                                  |                                          |
| Static Route<br>Mantenance           |                                                                                  |                                          |
|                                      | RESTART                                                                          | LOGOUT                                   |
| C Doue                               |                                                                                  |                                          |

#### 4.2.1 Password

In factory setting, the default password is **admin**, and that for user is also password. You can change the default password to ensure that someone cannot adjust your settings without your permission. Every time you change your password, please record the password and keep it at a safe place.

| Password                                      |                                                                                      |
|-----------------------------------------------|--------------------------------------------------------------------------------------|
| Old Password                                  |                                                                                      |
| New Password                                  |                                                                                      |
| Retype to confirm                             |                                                                                      |
| Please record your i<br>forgotten your passwo | new password whenever you change it. The system will lock you out if you have<br>rd. |
| Apply Reset                                   |                                                                                      |

• Old Password: Type the default password or the existing password you use to access the system in this field.

• New Password: Type the new password in this field

**Q** Retype to confirm: Type the new password again in this field.

## 4.2.2 LAN

Click LAN to open the following screen.

| LAN - Setup                     |               |
|---------------------------------|---------------|
| DHCP                            |               |
| DHCP                            | Server 💌      |
| Client IP Pool Starting Address | 192.168.0.100 |
| Size of Client IP Pool          | 100           |
| Primary DNS Server              | 0.0.0.0       |
| Secondary DNS Server            | 0.0.0.0       |
| Remote DHCP Server              | N/A           |
| TCP/IP                          |               |
| IP Address                      | 192.168.0.254 |
| IP Subnet Mask                  | 255.255.255.0 |
| RIP Direction                   | None 💌        |
| RIP Version                     | N/A 💌         |
| Multicast                       | None 💌        |
| Apply Reset                     |               |

#### OHCP:

If set to **Server**, your ADSL Modem/Router can assign IP addresses, an IP default gateway and DNS servers to Windows 95, Windows NT and other systems that support the DHCP client.

If set to None, the DHCP server will be disabled.

If set to **Relay**, the ADSL Modem/Router acts as a surrogate DHCP server and relays DHCP requests and responses between the remote server and the clients. Enter the IP address of the actual, remote DHCP server in the Remote DHCP Server field in this case.

When DHCP is used, the following items need to be set

Client IP Pool Starting Address: This field specifies the first of the contiguous addresses in the IP address pool.

Size of Client IP Pool: This field specifies the size or count of the IP address pool.

**Primary DNS Server**: Enter the IP addresses of the DNS servers. The DNS servers are passed to the DHCP clients along with the IP address and the subnet mask.

Secondary DNS Server: Enter the IP addresses of the DNS servers. The DNS servers are passed to the DHCP clients along with the IP address and the subnet mask.

**Remote DHCP Server:** If **Relay** is selected in the **DHCP** field above then enter the IP address of the actual remote DHCP server here.

## TCP/IP

**IP Address:** Enter the IP address of ADSL Router in dotted decimal notation, for example, 192.168.0.254 (factory default).

**IP Subnet Mask:** The default is 255.0.0.0. User can change it to other such as 255.255.255.0. Type the subnet mask assigned to you by your ISP (if given).

**RIP Direction:** Select the RIP direction from None, Both, In Only and Out Only.

**RIP Version:** Select the RIP version from RIP-1, RIP-2B and RIP-2M.

Multicast: IGMP (Internet Group Multicast Protocol) is a network-layer protocol used to establish membership in a Multicast group - it is not used to carry user data. The ADSL Modem/Router supports both IGMP version 1 (IGMP-v1) and IGMP-v2. Select None to disable it

## 4.2.3 WAN Setup

A WAN (Wide Area Network) is an outside connection to another network or the Internet. And allows the user to set the configuration for the WAN/ADSL ports.

To change ADSL Modem/Router's WAN remote node settings, click WAN.

| WAN - WA      | N List |        |       |              |                 |                 |            |
|---------------|--------|--------|-------|--------------|-----------------|-----------------|------------|
| Route         |        |        |       |              |                 |                 |            |
| 🔲 Bridge      |        |        |       |              |                 |                 |            |
| 🔲 Half Bridge |        |        |       |              |                 |                 |            |
|               |        |        |       |              |                 |                 |            |
|               | Name   | Active | Mode  | VPI          | VCI             | Encap           | IP Address |
| Profile 1     | isp    | Yes    | Route | 0            | 33              | 1483 Bridged IP | Dynamic    |
| Profile 2     | 4      | -      | -     | 24           | <sup>а</sup> (9 | -               | -          |
| Profile 3     | 2      | -      | -     | - 54         | 1               | -               | -          |
| Profile 4     | 2      | -      | -     | 12           | -               | -               | -          |
| Profile 5     | -      | -      | -     | 10           |                 | -               | -          |
| Profile 6     | -      | -      | -     |              |                 | -               | -          |
| Profile 7     | -      | -      | -     | <del>.</del> | -               | ÷               | -          |
| Profile 8     | -      | -      | -     | -            | -               | -               | -          |
|               |        |        |       |              |                 |                 |            |
| Apply         |        |        |       |              |                 |                 |            |

## 4.2.3.1 Half Bridge

| Name                                     | isp        |
|------------------------------------------|------------|
| Active                                   | Yes 💌      |
| Mode                                     | Routing 💌  |
| Encapsulation                            | PPPoE 💌    |
| Multiplex                                |            |
| Virtual Circuit ID                       |            |
| VPI                                      | 0          |
| VCI                                      | 32         |
| ATM QoS Type                             | UBR 👻      |
| Cell Rate                                |            |
| Peak Cell Rate                           | 0 cell/sec |
| Sustain Cell Rate                        | 0 cell/sec |
| Maximum Burst Size                       | 0          |
| Login Information                        |            |
| Service Name                             |            |
| User Name                                | usemame    |
| Password                                 | •••••      |
| IP Address                               |            |
| Obtain an IP Address Automatically       |            |
| O Static IP Address                      |            |
| IP Address                               | 0.0.0      |
| Subnet Mask                              | 0.0.0.0    |
| Gateway                                  | 0.0.0.0    |
| Connection                               |            |
| O Connect on Demand: Max Idle Timeout    | sec        |
| <ul> <li>Nailed-Up Connection</li> </ul> |            |
| TCP MSS Option                           |            |
| TCP MSS(0 means use default)             | 0 bytes    |
| Back Apply Reset                         |            |

Name: Enter the name of your Internet Service Provider

Mode: Select Routing (default) or Bridge

Encapsulation: select Bridge in the Mode field, select either PPPoA or RFC 1483. select Routing in the Mode field, select PPPoA, RFC 1483, ENET ENCAP or PPPoE.

Multiplex: Select the method of multiplexing used by your ISP. Choices are VC or LLC.

• Virtual Circuit ID: VPI and VCI define a virtual circuit.

VPI: The valid range for the VPI is 0 to 255

VCI: The valid range for the VCI is 32 to 65535

• ATM QoS Type: Select CBR to specify fixed (always-on) bandwidth for voice or data traffic. Select UBR for applications that are non-time sensitive, such as e-mail. Select VBR for burst traffic and bandwidth sharing with other applications.

• Cell Rate: Cell rate configuration often helps eliminate traffic congestion that slows transmission of real time data such as audio and video connections.

Peak Cell Rate: Divide the DSL line rate (bps) by 424 (the size of an ATM cell) to find the Peak Cell Rate (PCR).

Sustain Cell Rate: The Sustain Cell Rate (SCR) sets the average cell rate (long-term) that can be transmitted.

Maximum Burst Size: Maximum Burst Size (MBS) refers to the maximum number of cells that can be sent at the peak rate.

Login Information: PPPoA and PPPoE encapsulation only.

Service Name: Type the name of your PPPoE service here

User Name: Enter the user name exactly as your ISP assigned.

Password: Enter the password provide by your ISP.

Connection: The schedule rule(s) have priority over your Connection settings.

Nailed-Up Connection: Select Nailed-Up Connection when you want your connection up all the time.

Connect on Demand: Select Connect on Demand when you don't want the connection up all the time and specify an idle time-out in the Max Idle Timeout field

Max Idle Timeout: Specify an idle time-out in the Max Idle Timeout field

TCP MSS Option: This will increase the current MSS limit to the number specified,

hence the tweak test will report Max Packet Size as the specified number plus 40\*.

## 4.2.4 NAT

The NAT (Network Address Translation - NAT, RFC 1631) is the translation of the IP address of a host in a packet. The default setting is **Dynamic NAPT**. It provides dynamic Network Address Translation capability between LAN and multiple WAN connections, and the LAN traffic is routed to appropriate WAN connections based on the destination IP addresses and Route Table. This eliminates the need for the static NAT session configuration between multiple LAN clients and multiple WAN connections.

## 4.2.4.1 Selecting the NAT Mode

| NAT - Mode                      |              |  |
|---------------------------------|--------------|--|
| Network Address Translatio      | n            |  |
| ○ None                          |              |  |
| <ul> <li>Many to One</li> </ul> | Edit Details |  |
| O Many to Many                  | Edit Details |  |
|                                 |              |  |
| Annly                           |              |  |
| Арріу                           |              |  |

None: Select this radio button to disable NAT

Many to One: Select this radio button if you have just one public WAN IP address for your router.

Edit Details: Click this link to go to the NAT - Edit Port Mapping rule screen

Many to Many: Select this radio button if you have multiple public WAN IP addresses for your router.

Edit Details: Click this link to go to the NAT - Address Mapping Rules screen.

# 4.2.4.2 Configuring Edit Port Mapping

Click NAT, Select Many to One and click Edit Details to open the following screen.

| NAT - Edit Port Mapping Rule |                |              |            |  |
|------------------------------|----------------|--------------|------------|--|
|                              | Start Port No. | End Port No. | IP Address |  |
| 1                            | All ports      | All ports    | 0.0.0.0    |  |
| 2                            | 0              | 0            | 0.0.0.0    |  |
| 3                            | 0              | 0            | 0.0.0.0    |  |
| 4                            | 0              | 0            | 0.0.0.0    |  |
| 5                            | 0              | 0            | 0.0.0.0    |  |
| 6                            | 0              | 0            | 0.0.0.0    |  |
| 7                            | 0              | 0            | 0.0.0.0    |  |
| 8                            | 0              | 0            | 0.0.0.0    |  |
| 9                            | 0              | 0            | 0.0.0.0    |  |
| 10                           | 0              | 0            | 0.0.0.0    |  |
| 11                           | 0              | 0            | 0.0.0.0    |  |
| 12                           | 0              | 0            | 0.0.0.0    |  |
| Save                         | Reset          |              |            |  |

- Start Port No.: Enter a port number in this field.
- Send Port No.: Enter a port number in this field.
- IP Address: Enter your server IP address in this field.

## 4.2.4.3 Configuring Address Mapping

To change your ADSL Modem/Router's address mapping settings, click NAT, Select Many to Many and click Edit Details to open the following screen.

| Lucal Start IP | Local End IP                                                  | Global Start IP | Global End IP | Туре                                                                                                    |
|----------------|---------------------------------------------------------------|-----------------|---------------|----------------------------------------------------------------------------------------------------|
|                |                                                               |                 |               | -                                                                                                    |
|                |                                                               |                 |               | -                                                                                                    |
|                |                                                               |                 |               | -                                                                                                    |
|                |                                                               |                 |               | -                                                                                                    |
|                |                                                               |                 | • • • •       | -                                                                                                    |
|                |                                                               |                 |               | 2                                                                                                    |
|                |                                                               |                 |               | -                                                                                                    |
|                |                                                               |                 |               | 1                                                                                                    |
|                |                                                               |                 |               | -                                                                                                    |
|                |                                                               |                 |               | -                                                                                                    |
|                | · · · ·<br>· · ·<br>· · ·<br>· · ·<br>· · ·<br>· · ·<br>· · · |                 |               | ····         ····         ····           ····         ····         ····           ····         ····         ····           ····         ····         ····           ····         ····         ····           ····         ····         ····           ····         ····         ····           ····         ····         ····           ····         ····         ····           ····         ····         ····           ····         ····         ····           ····         ····         ····           ····         ····         ····           ····         ····         ····           ····         ····         ····           ····         ····         ····           ····         ····         ···· |

Local Start IP: This is the starting Inside Local IP Address. Local IP addresses are N/A for Server port mapping.

• Local End IP: This is the end Inside Local IP Address (ILA). If your rule is for all local IP addresses, then enter 0.0.0.0 as the Local Start IP address and 255.255.255.255 as the Local End IP address. This field is N/A for One-to-one and Server mapping types.

Global Start IP: This is the starting Inside Global IP Address (IGA). Enter 0.0.0.0 here if you have a dynamic IP address from your ISP. You can only do this for Many-to-One and Server mapping types.

Global End IP: This is the ending Inside Global IP Address (IGA). This field is N/A for One-to-one, Many-to-One and Server mapping types.

#### Type:

1-1: One-to-one mode maps one local IP address to one global IP address. Note that port numbers do not change for the One-to-one NAT mapping type.

M-1: Many-to-One mode maps multiple local IP addresses to one global IP address. This is

equivalent to Many to One (i.e., PAT, port address translation).

M-M Ov (Overload): Many-to-Many Overload mode maps multiple local IP addresses to shared global IP addresses.

MM No (No Overload): Many-to-Many No Overload mode maps each local IP address to unique global IP addresses.

Server: This type allows you to specify inside servers of different services behind the NAT to be accessible to the outside world.

# 4.2.4.4 Editing an Address Mapping Rule

To edit an address mapping rule, click the rule's link in the NAT Address Mapping Rules screen to display the screen shown next.

| NAT - Edit Address Mapping Rule | 21                 |
|---------------------------------|--------------------|
| Туре                            | One-to-One         |
| Local Start IP                  | 0.0.0.0            |
| Local End IP                    | N/A                |
|                                 |                    |
| Global Start IP                 | 0.0.0.0            |
| Global End IP                   | N/A                |
| Server Mapping Set              | N/A 💌 Edit Details |
| Apply Reset Delete              |                    |

# • Туре:

1-1: One-to-one mode maps one local IP address to one global IP address. Note that port numbers do not change for the One-to-one NAT mapping type.

M-1: Many-to-One mode maps multiple local IP addresses to one global IP address. This is equivalent to Many to One (i.e., PAT, port address translation).

M-M Ov (Overload): Many-to-Many Overload mode maps multiple local IP addresses to shared global IP addresses.

MM No (No Overload): Many-to-Many No Overload mode maps each local IP address to unique global IP addresses.

Server: This type allows you to specify inside servers of different services behind the NAT to be accessible to the outside world.

• Local Start IP: This is the starting Inside Local IP Address (ILA). Local IP addresses are N/A for Server port mapping.

Local End IP: This is the end Inside Local IP Address (ILA). If your rule is for all local IP addresses, then enter 0.0.0.0 as the Local Start IP address and 255.255.255.255 as the Local End IP address. This field is N/A for One-to-one and Server mapping types.

Global Start IP: This is the starting Inside Global IP Address (IGA). Enter 0.0.0.0 here if you have a dynamic IP address from your ISP.

Global End IP: This is the ending Inside Global IP Address (IGA). This field is N/A for One-to-one, Many-to-One and Server mapping types.

Server Mapping Set: Only available when Type is set to Server.

Select a number from 1 to 10 from the drop-down menu to choose a server set from the NAT - Address Mapping Rules screen.

Edit Details: Click this link to go to the NAT - Edit Port Mapping rule screen to edit a server set that you have selected in the Server Mapping Set field.

# 4.2.5 Security

Inbound direction of Packet Filter rules to prevent unauthorized computers or applications accessing your local network from the Internet.

You can choose all filter rules by yourself, and the security is offer to some sections: Telnet, FTP, TFTP, Web, SNMP and Ping.

| Internet Seco                                   | urity                                             |  |
|-------------------------------------------------|---------------------------------------------------|--|
| Your device provides the following filter rules |                                                   |  |
|                                                 |                                                   |  |
| Telnet                                          | Telnet traffic is blocked from the WAN to the LAN |  |
| FTP                                             | FTP traffic is blocked from the WAN to the LAN    |  |
| TFTP                                            | TFTP traffic is blocked from the WAN to the LAN   |  |
| 🗌 Web                                           | Web traffic is blocked from the WAN to the LAN    |  |
| SNMP                                            | SNMP traffic is blocked from the WAN              |  |
| Ping                                            | Ping traffic is blocked from the WAN              |  |
|                                                 |                                                   |  |
| Apply Reset                                     | t                                                 |  |

## 4.2.6 Dynamic DNS

The Dynamic DNS function allows you to alias a dynamic IP address to a static hostname, allowing users whose ISP does not assign them a static IP address to use a domain name. This is especially useful for hosting servers via your ADSL connection, so that anyone wishing to connect to you may use your domain name, rather than having to use your dynamic IP address, which changes from time to time. This dynamic IP address is the WAN IP address of the router, which is assigned to you by your ISP.

You will first need to register and establish an account with the Dynamic DNS provider using their website, for example http://www.dyndns.org/

| Dynamic DNS      |                  |
|------------------|------------------|
| Active           |                  |
| Service Provider | WWW.DynDNS.ORG 💌 |
| Host Name        |                  |
| E-mail Address   |                  |
| User             |                  |
| Password         |                  |
| Enable Wildcard  |                  |
| Apply Reset      |                  |

Active: Select this check box to use dynamic DNS.

Service Provider: Select the name of your Dynamic DNS service provider.

Host Name: Type the domain name assigned to your ADSL Modem/Router by your Dynamic DNS provider.

• E-mail Address: Type your e-mail address.

User: Type your user name.

Password: Type the password assigned to you.

Enable Wildcard: Select this check box to enable DYNDNS Wildcard.

## 4.2.7 Time Zone

The router does not have a real time clock on board; instead, it uses the Simple Network Time Protocol (SNTP) to get the current time from an SNTP server outside your network. Choose your local time zone. After a successful connection to the Internet, the router will retrieve the correct local time from the SNTP server you have specified. If you prefer to specify an SNTP server other than those in the drop-down list, simply enter its IP address as shown above. Your ISP may provide an SNTP server for you to use.

| Time Zone                         |                                                                 |
|-----------------------------------|-----------------------------------------------------------------|
| Time Server                       |                                                                 |
| Use Time Server when Bootup       | None                                                            |
| Time Server IP Address            | N/A                                                             |
| Time Zone                         | (GMT) Greenwich Mean Time : Dublin, Edinburgh, Lisbon, Londor 💌 |
| Daylight Saving                   |                                                                 |
| Start Date                        | 1 month 1 day                                                   |
| End Date                          | 1 month 1 day                                                   |
| Calibrate system clock with Tin   | ne Server now.                                                  |
| (Attention! This may take up to 6 | 0 seconds if Time Server is unreachable).                       |
| Date                              |                                                                 |
| Current Date                      | 2000 - 01 - 01                                                  |
| New Date (yyyy-mm-dd)             | 2000 - 01 - 01                                                  |
| Time                              |                                                                 |
| Current Time                      | 00 : 29 : 11                                                    |
| New Time                          | 00 : 29 : 11                                                    |
| Apply Reset                       |                                                                 |

Time Server:

• Use Time Server when Bootup: Select the time service protocol that your time server sends when you turn on the Router. Not all time servers support all protocols, so you may have to check with your ISP/network administrator or use trial and error to find a protocol that works.

The main difference between them is the format.

Daytime (RFC 867) format is day/month/year/time zone of the server.

Time (RFC 868) format displays a 4-byte integer giving the total number of seconds since 1970/1/1 at 0:0:0.

The default, NTP (RFC 1305), is similar to Time (RFC 868).

Select None to enter the time and date manually.

Time Server IP Address: Enter the IP address of your time server. Check with your ISP/network administrator if you are unsure of this information.

Time Zone: Choose the time zone of your location. This will set the time difference between your time zone and Greenwich Mean Time (GMT).

Daylight Savings: Select this option if you use daylight savings time. Daylight saving is a period from late spring to early fall when many countries set their clocks ahead of normal local time by one hour to give more daytime light in the evening.

Start Date: Enter the month and day that your daylight-savings time starts on if you selected Daylight Savings.

End Date: Enter the month and day that your daylight-savings time ends on if you selected Daylight Savings.

Calibrate system clock with Time Server now: Click this button to have your Router use the time server (that you configured above) to set its internal system clock.

Please wait for up to 60 seconds while the ADSL Modem/Router locates the time server. If the ADSL Modem/Router cannot find the time server, please check the time server protocol and its IP address. If the IP address was entered correctly, try pinging it for example to test the connection.

#### Date

Current Date: This field displays the date of your ADSL Modem/Router.

Each time you reload this page, the router synchronizes the time with the time server.

• New Date (yyyy-mm-dd): This field displays the last updated date from the time server. When you select None in the Use Time Server when Bootup field, enter the new date in this field and then click Apply.

Time

Current Time: This field displays the time of your router. Each time you reload this page, the ADSL Modem/Router synchronizes the time with the time server.

New Time: This field displays the last updated time from the time server.

When you select **None** in the **Use Time Server when Bootup** field, enter the new time in this field and then click **Apply**.

## 4.2.8 Remote Management

Remote management allows you to determine which services/protocols can access which ADSL Modem/Router interface from which computers.

You can configure the router for remote Telnet access or upload and download router firmware and configuration files using FTP. To use this feature, your computer must have an FTP client. And can use the ADSL Modem/Router's embedded web configurator for configuration and file management.

| Remote Management Control |               |      |                   |  |  |  |
|---------------------------|---------------|------|-------------------|--|--|--|
| Server Type               | Access Status | Port | Secured Client IP |  |  |  |
| Telnet                    | All 💌         | 23   | 0.0.0.0           |  |  |  |
| FTP                       | All 🔽         | 21   | 0.0.0.0           |  |  |  |
| Web                       | All 🔽         | 80   | 0.0.0             |  |  |  |
| Apply Reset               | ]             |      |                   |  |  |  |

Server Type: Each of these labels denotes a service that you may use to remotely manage the ADSL Modem/Router.

Access Status: Select the access interface. Choices are All, LAN Only, WAN Only and Disable.

Port: This field shows the port number for the remote management service. You may change the port number for a service in this field, but you must use the same port umber to use that service for remote management.

Secured Client IP: The default 0.0.0.0 allows any client to use this service to remotely manage the ADSL Modem/Router. Type an IP address to restrict access to a client with a matching IP address.

# 4.2.9 UPnP

UPnP offers peer-to-peer network connectivity for PCs and other network devices, along with control and data transfer between devices. UPnP offers many advantages for users running NAT routers through UPnP NAT Traversal, and on supported systems makes tasks such as port forwarding much easier by letting the application control the required settings, removing the need for the user to control advanced configuration of their device. Both the user's Operating System and the relevant application must support UPnP in addition to the router. Windows XP and Windows Me natively support UPnP (when the component is installed), and Windows 98 users may install the Internet Connection Sharing client from Windows XP in order to support UPnP. Windows 2000 does not support UPnP.

| UPnP                                                   |
|--------------------------------------------------------|
| Enable the Universal Plug and Play(UPnP) Service       |
| Allow users to make configuration changes through UPnP |
| Apply Reset                                            |

Enable the Universal Plug and Play (UPnP) Service: Select this checkbox to activate UPnP. Be aware that anyone could use a UPnP application to open the web configurator's login screen without entering the ADSL Modem/Router 's IP address

Allow users to make configuration changes through UPnP: Select this check box to allow UPnP-enabled applications to automatically configure the ADSL Modem/Router so that they can communicate through the ADSL Modem/Router, for example by using NAT traversal, UPnP applications automatically reserve a NAT forwarding port in order to communicate with another UPnP enabled device; this eliminates the need to manually configure port forwarding for the UPnP enabled application.

## 4.2.9.1 Installing UPnP in Windows Example

Follow the steps below to install the UPnP in Windows Me.

Step 1. Click Start and Control Panel. Double-click Add/Remove Programs.

**Step 2**. Click on the Windows Setup tab and select Communication in the Components selection box. Click Details.

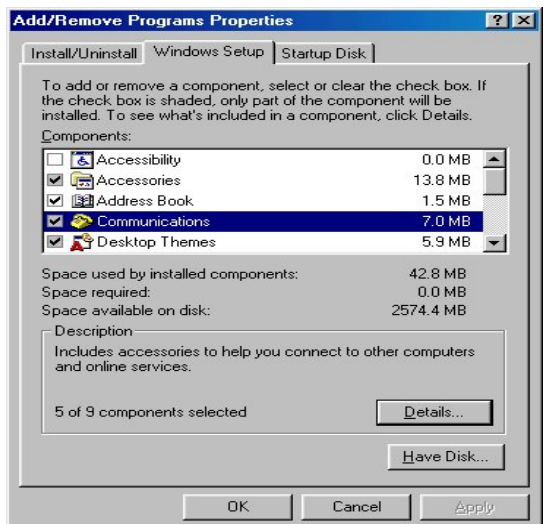

**Step 3**. In the Communications window, select the Universal Plug and Play check box in the Components selection box.

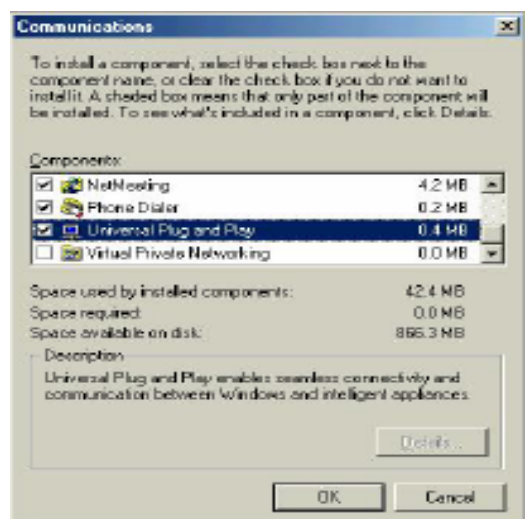

Step 4. Click OK to go back to the Add/Remove Programs Properties window and click Next.

Step 5. Restart the computer when prompted.

Follow the steps below to install the UPnP in Windows XP.

Step 1. Click Start and Control Panel.

Step 2. Double-click Network Connections.

**Step 3**. In the Network Connections window, click Advanced in the main menu and select Optional Networking Components ....

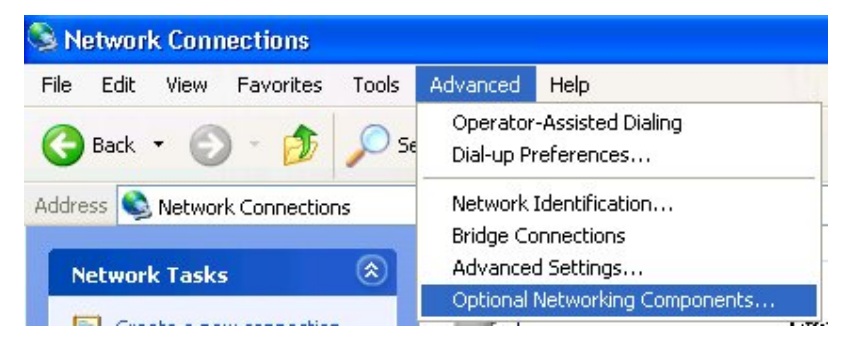

The Windows Optional Networking Components Wizard window displays.

Step 4. Select Networking Service in the Components selection box and click Details.

|                                                                         | g components wizur                                        | d                                                       | l l     |
|-------------------------------------------------------------------------|-----------------------------------------------------------|---------------------------------------------------------|---------|
| Windows Components<br>You can add or remove comp                        | ponents of Windows XP.                                    |                                                         | R       |
| To add or remove a compone<br>part of the component will be<br>Details. | nt, click the checkbox. A<br>installed. To see what's ini | shaded box means that on<br>cluded in a component, clic | y<br>:k |
| Management and Mo                                                       | nitorina Tools                                            | 1 9 MB                                                  | ~       |
| Networking Services                                                     | 0.3 MB                                                    |                                                         |         |
| 🗆 📑 Other Network File an                                               | 0.0 MB                                                    |                                                         |         |
|                                                                         |                                                           |                                                         | -       |
|                                                                         |                                                           |                                                         | 0.712   |
| Description: Contains a varie                                           | ty of specialized, network-r                              | elated services and protoc                              | ols.    |
| Description: Contains a varie                                           | ty of specialized, network-r                              | elated services and protoc                              | ols.    |

Step 5. In the Networking Services window, select the Universal Plug and Play check box.Step 6. Click OK to go back to the Windows Optional Networking Component Wizard window and click Next.

| Networking Services                                                                                                    | X                                             |
|----------------------------------------------------------------------------------------------------|-----------------------------------------------|
| To add or remove a component, click the check box. A shaded box<br>of the component will be installed. To see what's included in a comp<br>Subcomponents of Networking Services: | means that only part<br>onent, click Details. |
| 🗹 🚐 Internet Gateway Device Discovery and Control Client                                                                                                    | 0.0 MB 🔣                                      |
| RIP Listener                                                                                                    | 0.0 MB                                        |
| Simple TCP/IP Services                                                                                                    | 0.0 MB                                        |
| 🗹 📮 Universal Plug and Play                                                                                                    | 0.2 MB                                        |
| Description: Allows your computer to discover and control Univers<br>devices.                                                                                                    | al Plug and Play                              |
| i otal disk space required: U.U.MB                                                                                                    | Details                                       |
| Space available on disk: 2789.2 MB                                                                                                    | Cancel                                        |

Auto-discover Your UPnP-enabled Network Device

**Step 1**. Click start and Control Panel. Double-click Network Connections. An icon displays under Internet Gateway.

Step 2. Right-click the icon and select Properties.

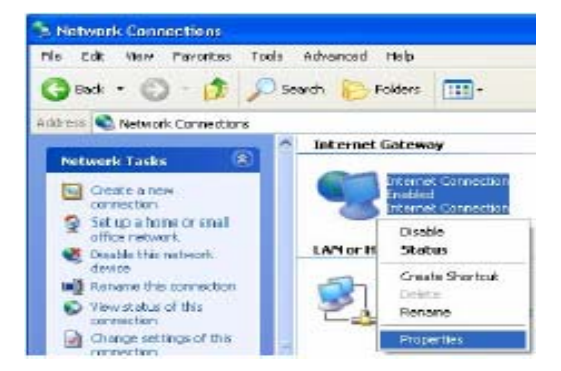

**Step 3**. In the Internet Connection Properties window, click Settings to see the port mappings there were automatically created.

| ieneral                                             |                                                            |
|-----------------------------------------------------|------------------------------------------------------------|
| Connect to the Internet va                          | ang                                                        |
| S Internet Connection                               | n :                                                        |
| This connection alons yo<br>shared connection on an | ki to connect to the internet through a<br>sther computer. |
|                                                     |                                                            |

Step 4. You may edit or delete the port mappings or click Add to manually add port mappings.

| Services                                                                                                    |                                                              |                                   |                |    |
|----------------------------------------------------------------------------------------------------|--------------------------------------------------------------|-----------------------------------|----------------|----|
| Scient the vervices lumination and the services lumination of the service services lumination of the service service s | ng on your net                                               | wark, that i                      | stamet users o | an |
| Services 1931001<br>⊠ monigs(1921661)<br>⊠ monigs(1921661)<br>⊠ manage(1921661)                                                                                                    | 230010,1000<br>3599359 2711<br>172311, 3503<br>31 7310, 3171 | n TCP<br>1 UDP<br>17 UDP<br>1 TCP |                |    |
|                                                                                                    |                                                              |                                   |                |    |

| Service Settings                                                         | 2 🛛                               |
|--------------------------------------------------------------------------|-----------------------------------|
| Description of service:                                                  |                                   |
| Test                                                                     |                                   |
| Name or IP address (for example 192 computer hosting this service on you | 2.169.0.12) of the<br>in network: |
| 192.168.1.11                                                             |                                   |
| External Port number for this service:                                   |                                   |
| 143                                                                      | C TOP C UDP                       |
| Internal Port number for this service:                                   |                                   |
| 143                                                                      |                                   |
|                                                                          | OK Cancel                         |

**Step 5**. Select Show icon in notification area when connected option and click OK. An icon displays in the system tray

| ( Internet Connection is no<br>Cick here for more information | w connected |
|---------------------------------------------------------------|-------------|
| 🕌 upnp2 - Paint                                               | 6:43 PM     |

Step 6. Double-click on the icon to display your current Internet connection status.

| Internet Connectio      | on Status      | ?           |
|-------------------------|----------------|-------------|
| General                 |                |             |
| Internet Gateway        |                |             |
| Status:                 |                | Connected   |
| Duration:               |                | 00:00:56    |
| Speed:                  |                | 1.00.0 Mbps |
| Activity<br>Internet In | itemet Gateway | My Computer |
| <b>S</b>                | - 🧐            |             |
| Packets<br>Sect:        | 6              | 618         |
| Received:               | 5,543          | 746         |
| Properties D            | isable 🛛       |             |
|                         |                | Close       |

# Web Configurator Easy Access

With UPnP, you can access the web-based configurator on the ADSL Modem/Router without finding out the IP address of the ADSL Modem/Router first. This comes helpful if you do not know the IP address of the ADSL Modem/Router.

Follow the steps below to access the web configurator.

- Step 1. Click Start and then Control Panel.
- Step 2. Double-click Network Connections.
- Step 3. Select My Network Places under Other Places.

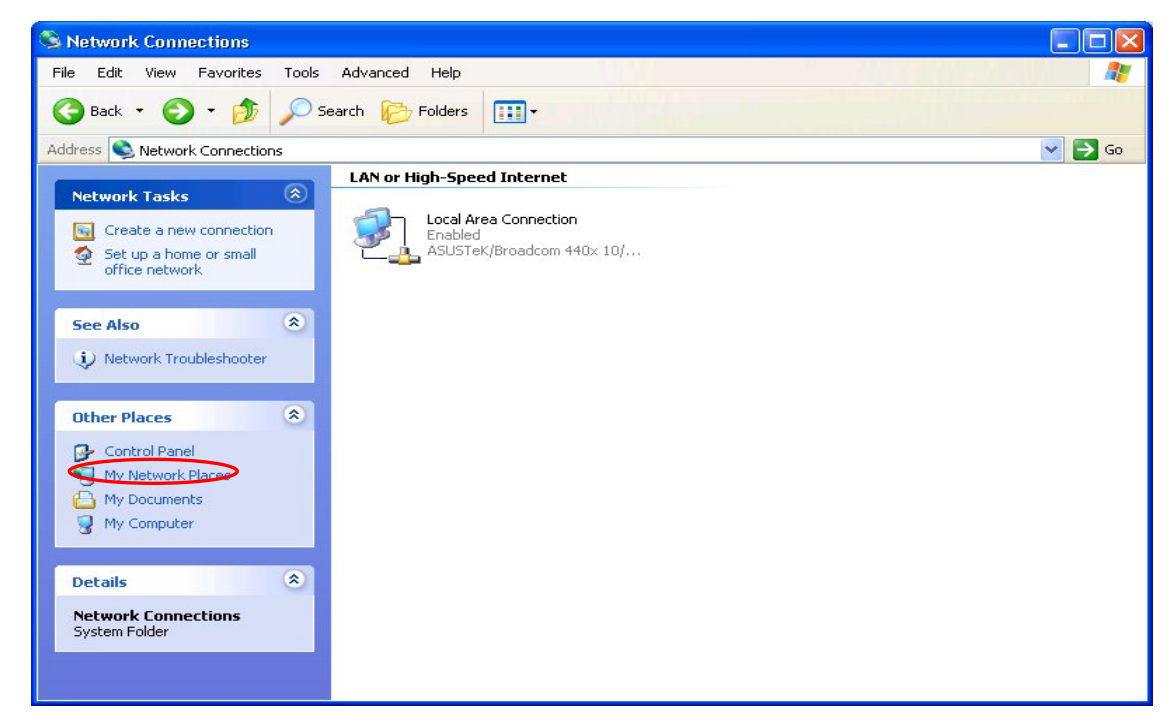

**Step 4**. An icon with the description for each UPnP-enabled device displays under Local Network.

**Step 5.** Right-click on the icon for your ADSL Modem/Router and select Invoke. The web configurator login screen displays.

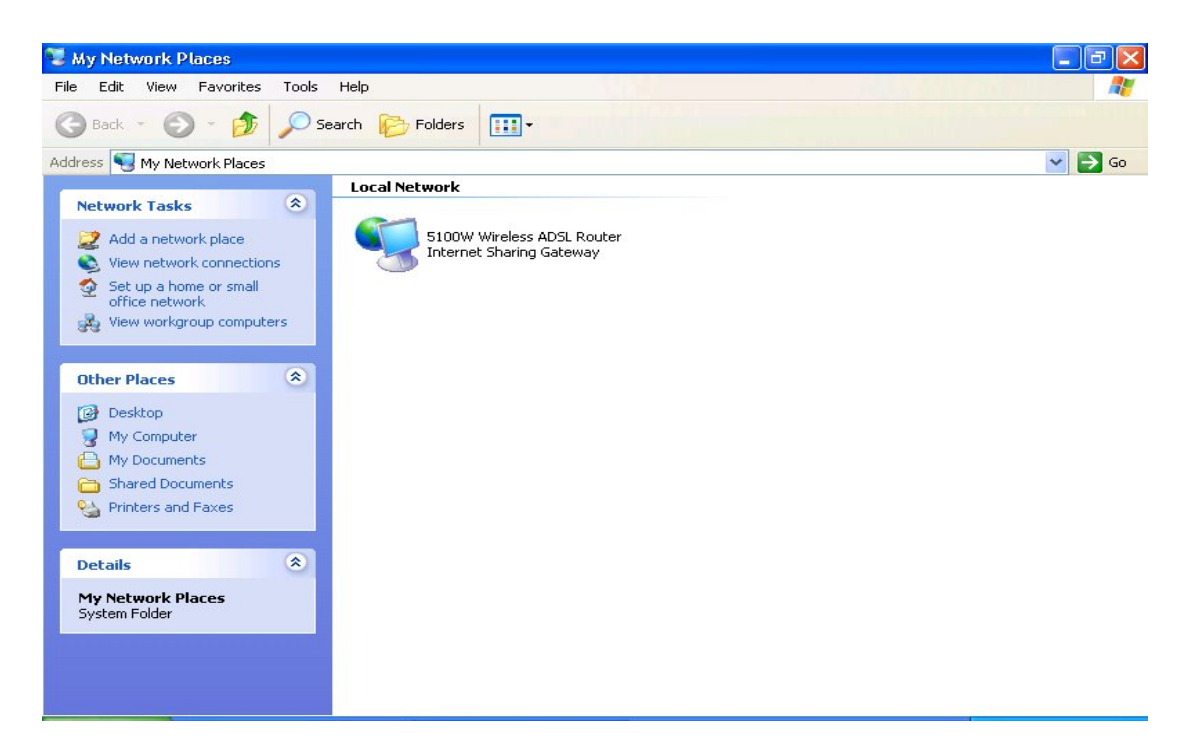

**Step 6.** Right-click on the icon for your ADSL Modem/Router and select Properties. A properties window displays with basic information about the ADSL Modem/Router.

# 4.3 Static Route

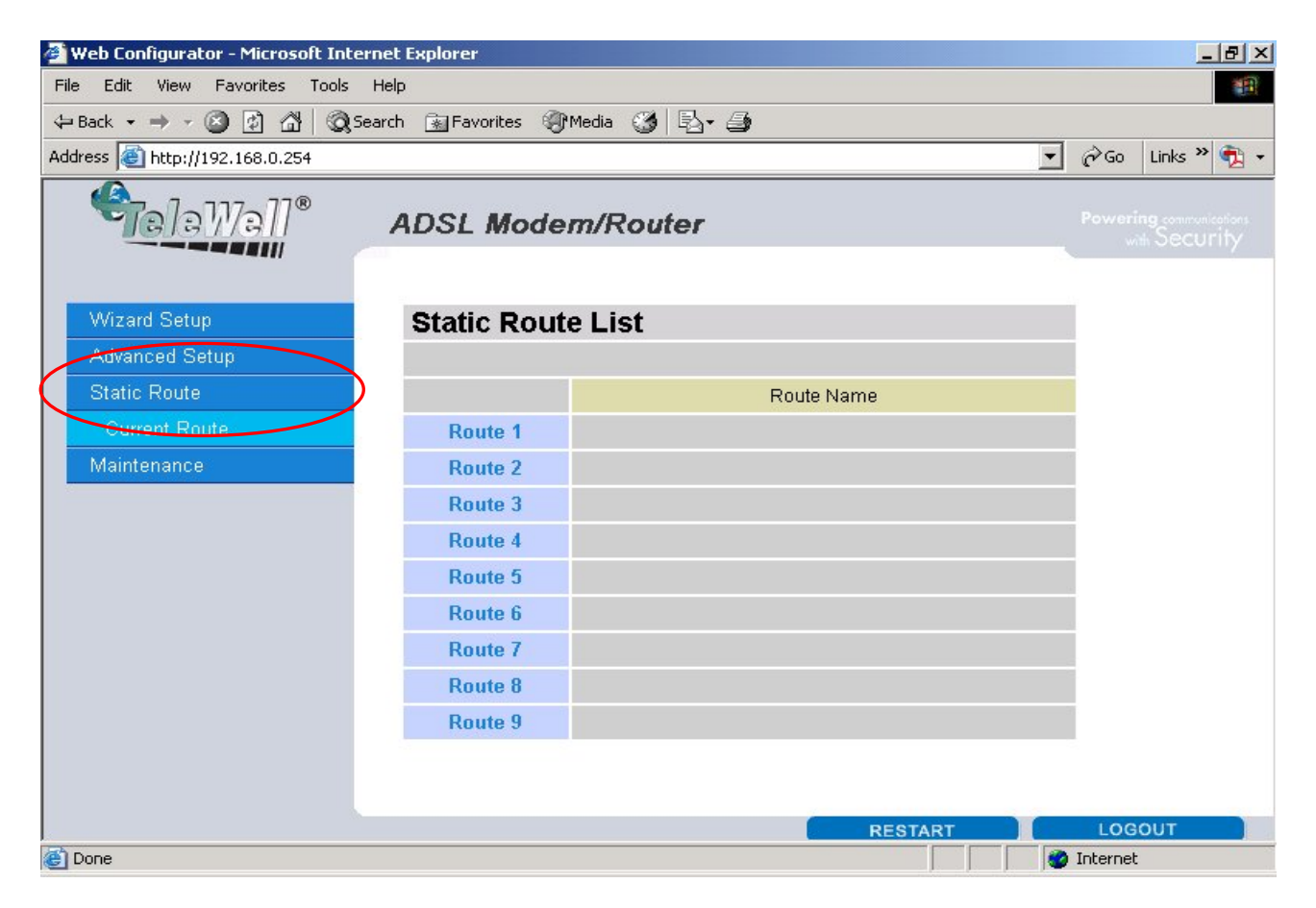

# 4.3.1 Current Route

If you have another router with a LAN-to-LAN connection, you may create a static routing on the router that is the gateway to Internet.

| Static Route List |            |  |  |  |
|-------------------|------------|--|--|--|
|                   |            |  |  |  |
|                   | Route Name |  |  |  |
| Route 1           |            |  |  |  |
| Route 2           |            |  |  |  |
| Route 3           |            |  |  |  |
| Route 4           |            |  |  |  |
| Route 5           |            |  |  |  |
| Route 6           |            |  |  |  |
| Route 7           |            |  |  |  |
| Route 8           |            |  |  |  |
| Route 9           |            |  |  |  |
| Otatia Davita Da  |            |  |  |  |
| Static Route - Ro | oute 1     |  |  |  |
| Active            | No 💌       |  |  |  |
| Name              |            |  |  |  |
| Destination IP    | 0.0.0.0    |  |  |  |
| Subnet Mask       | 0.0.0.0    |  |  |  |
| Gateway IP        | 0.0.0.0    |  |  |  |
| Metric            |            |  |  |  |
| Private           | No 💌       |  |  |  |

Back Submit Reset

Active: Whether the connection is currently active.

**•** Name: Enter the name of your Internet Service Provider

Destination IP : This is the destination subnet IP address.

Subnet Mask : It is the destination IP addresses based on above destination subnet IP

Gateway IP : This is the gateway IP address to which packets are to be forwarded.

Metric : It represents the cost of transmission for routing purposes. The number need not be precise, but it must be between 1 and 15.

• Private : This parameter determines if the Prestige will include the route to the remote

node in its RIP broadcasts. Set "Yes", it is kept private and is not included in RIP broadcasts. Set "No", the remote node will be propagated to other hosts through RIP broadcasts.

#### 4.4 Maintenance

Use the maintenance screens to view system information, upload new firmware, manage configuration and restart your ADSL Modem/Router

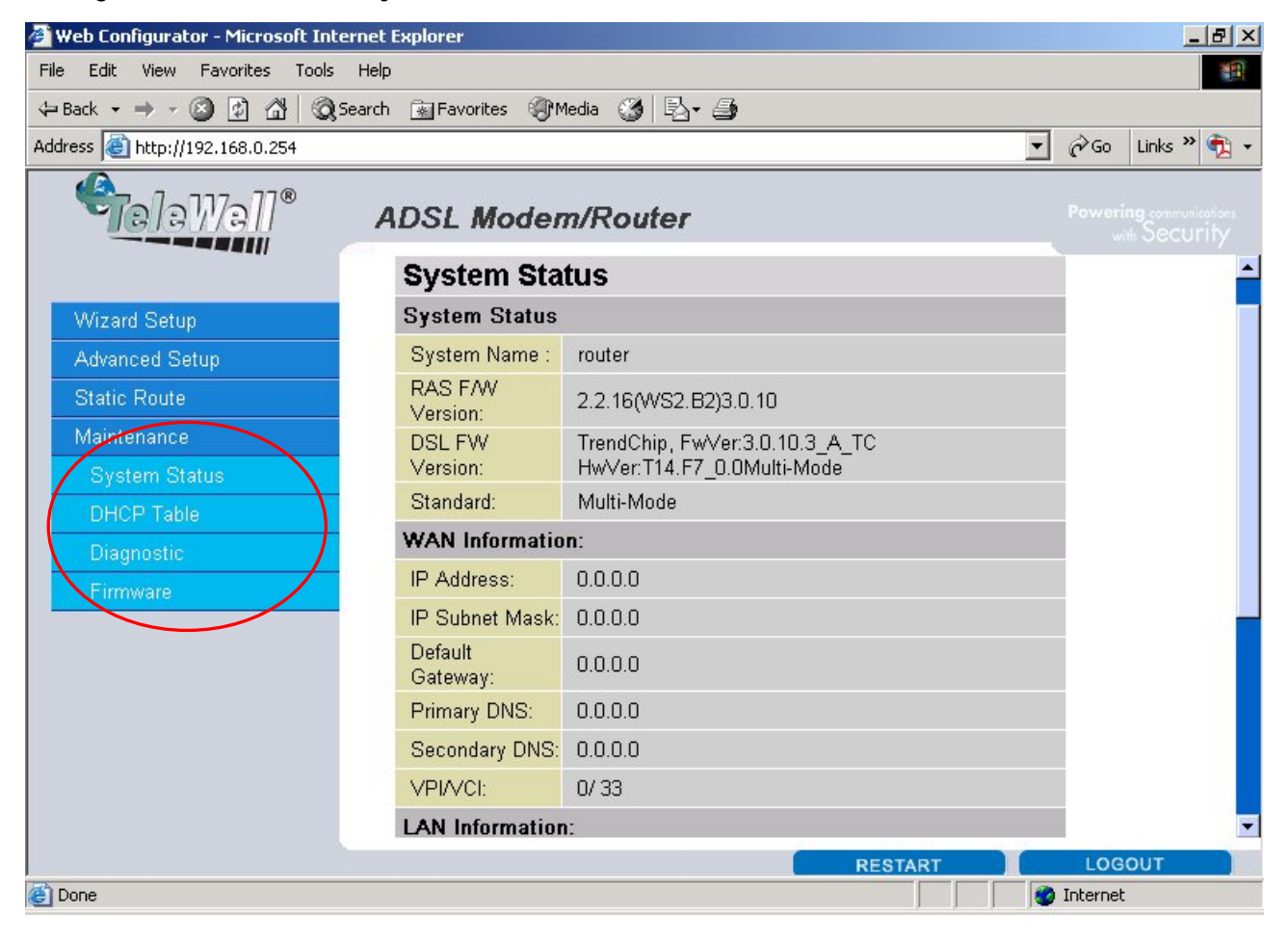

## 4.4.1 System Status

| System Status    |                                                           |
|------------------|-----------------------------------------------------------|
| System Status    |                                                           |
| System Name :    | router                                                    |
| RAS F/W Version: | 2.2.16(WS2.B2)3.0.10                                      |
| DSL FW Version:  | TrendChip, FwVer:3.0.10.3_A_TC HwVer:T14.F7_0.0Multi-Mode |
| Standard:        | Multi-Mode                                                |
| WAN Information: |                                                           |
| IP Address:      | 0.0.0                                                     |
| IP Subnet Mask:  | 0.0.0                                                     |
| Default Gateway: | 0.0.0                                                     |
| Primary DNS:     | 0.0.0                                                     |
| Secondary DNS:   | 0.0.0                                                     |
| VPI/VCI:         | 0/ 33                                                     |
| LAN Information: |                                                           |
| MAC Address:     | 00:04:ed:01:23:45                                         |
| IP Address:      | 192.168.0.254                                             |
| IP Subnet Mask:  | 255.255.255.0                                             |
| DHCP:            | Server                                                    |
| DHCP Start IP:   | 192.168.0.100                                             |
| DHCP Pool Size:  | 100                                                       |
|                  |                                                           |
| Show Statistics  |                                                           |

System Status:

- System Name: This is the name of the router. It is for identification purposes.
- **Q** RAS F/W Version: This is the firmware version and the date created.
- **OSL FW Version**: This is the DSL firmware version associated with your router
- Standard: This is the standard that the router is using.

WAN Information:

- IP Address: This is the WAN port IP address
- IP Subnet Mask: This is the WAN port IP subnet mask.
- Default Gateway: This is the IP address of the default gateway

VPI/VCI: This is the Virtual Path Identifier and Virtual Channel Identifier that you entered in the first Wizard screen.

LAN Information

- MAC Address: This is the MAC (Media Access Control) or Ethernet address
- **IP Address:** This is the LAN port IP address.
- IP Subnet Mask: This is the LAN port IP subnet mask.
- DHCP Server: This is the WAN port DHCP role Server, Relay or None.
- DHCP Start IP: This is the first of the contiguous addresses in the IP address pool.
- OHCP Pool Size: This is the number of IP addresses in the IP address pool.

# 4.4.2 System Statistics

Read-only information here includes port status and packet specific statistics. Also provided are "system up time" and "poll interval(s)".

| 🗿 Web (          | Configura                              | tor Statis             | tics - Mic | rosoft In | ternet    | Explor    | ет         |     |
|------------------|----------------------------------------|------------------------|------------|-----------|-----------|-----------|------------|-----|
| System           | up Tim                                 | ne: 0:07:4             | 46         |           |           |           |            |     |
| CPU Lo           | CPU Load: 5.91%                        |                        |            |           |           |           |            |     |
| WAN P            | WAN Port Statistics:                   |                        |            |           |           |           |            |     |
| Link St          | atus:                                  | Down                   | Down       |           |           |           |            |     |
| Upstrea          | im Speed                               | d: <mark>0 kbps</mark> | ;          |           |           |           |            |     |
| Downst<br>Speed: | ream                                   | 0 kbps                 | 1          |           |           |           |            |     |
| Node-<br>Link    | Status                                 | TxPkts                 | RxPkts     | Errors    | Tx<br>B/s | Rx<br>B/s | Up<br>Time |     |
| 1-<br>PPP₀E      | Idle                                   | 0                      | 0          | 0         | 0         | 0         | 0:00:00    |     |
| LAN Po           | ort Stati                              | istics:                |            |           |           |           |            |     |
| Sta              | tus                                    | TxPl                   | ds         | RxPk      | ts        | Col       | lisions:   |     |
| Uμ               | )                                      | 543                    |            | 456       |           |           | 0          |     |
|                  |                                        |                        |            |           |           |           |            |     |
| P                | Poll Interval(s) : 5 Set Interval Stop |                        |            |           |           |           |            |     |
| ど 完成             |                                        |                        |            |           |           |           | 🥑 網        | 際網路 |

System up Time: This is the elapsed time the system has been up
 CPU Load: This field specifies the percentage of CPU utilization.

WAN Port Statistics: This is the WAN port.

Link Status: This is the status of your WAN link.

Transfer Rate: This is the transfer rate in kbps.

Upstream Speed: This is the upstream speed of the router

Downstream Speed: This is the downstream speed of the router

Node-Link: This field displays the remote node index number and link type. Link types are PPPoA, ENET, RFC 1483 and PPPoE.

LAN Port Statistics: This is the LAN port

Interface: This field displays the type of port

Status: For the WAN port, this displays the port speed and duplex setting if you're using Ethernet encapsulation and down (line is down), idle (line (ppp) idle), dial (starting to trigger a call) and drop (dropping a call) if you're using PPPoE encapsulation. For a LAN port, this shows the port speed and duplex setting.

**TxPkts:** This field displays the number of packets transmitted on this port.

RxPkts: This field displays the number of packets received on this port.

Errors: This field displays the number of error packets on this port.

Tx B/s: This field displays the number of bytes transmitted in the last second.

Rx B/s: This field displays the number of bytes received in the last second.

• Up Time: This field displays the elapsed time this port has been up.

Collisions: This is the number of collisions on this port.

• Poll Interval(s): Type the time interval for the browser to refresh system statistics.

Set Interval: Click this button to apply the new poll interval you entered in the Poll Interval field above.

Stop: Click this button to halt the refreshing of the system statistics.

# 4.4.3 DHCP Table

DHCP (Dynamic Host Configuration Protocol, RFC 2131 and RFC 2132) allows individual clients to obtain TCP/IP configuration at start-up from a server.

| DHCP Table |            |             |
|------------|------------|-------------|
| Host Name  | IP Address | MAC Address |
|            |            |             |

Host Name: This is the name of the host computer.

IP Address: This field displays the IP address relative to the Host Name field

MAC Address: This field displays the MAC (Media Access Control) address of the computer with the displayed host name.

## 4.4.4 Diagnostic

These read-only screens display information to help you identify problems with the ADSL Modem/Router.

| Diagnostic            |  |  |
|-----------------------|--|--|
|                       |  |  |
| General               |  |  |
| General Diagnostics.  |  |  |
|                       |  |  |
| DSL Line              |  |  |
| DSL Line Diagnostics. |  |  |
|                       |  |  |
|                       |  |  |

4.4.4.1 Diagnostic-General

| Diagnostic - General |      |   |
|----------------------|------|---|
| - Info -             |      |   |
|                      |      | ~ |
| тср/ір               |      |   |
| Address              | Ping |   |
| System               |      |   |
| Reset System         |      |   |
| Back                 |      |   |

• TCP/IP Address: Type the IP address of a computer that you want to ping in order to test a connection.

• Ping: Click this button to ping the IP address that you entered.

• Reset System: Click this button to reboot the ADSL Modem/Router. A warning dialog box is then displayed asking you if you're sure you want to reboot the system. Click OK to proceed.

## 4.4.4.2 Diagnostic DSL Line

| Diagnostic - DSL Line |                         |
|-----------------------|-------------------------|
| - Info -              |                         |
| Reset ADSL Line       | Upstream Noise Margin   |
| ATM Status            | Downstream Noise Margin |
| ATM Loopback Test     |                         |
| Back                  |                         |

Reset ADSL Line: Click this button to reinitialize the ADSL line. The large text box above then displays the progress and results of this operation

ATM Status: Click this button to view ATM status.

• ATM Loopback Test: Click this button to start the ATM loopback test. Make sure you have configured at least one PVC with proper VPIs/VCIs before you begin this test. The ATM loopback test is useful for troubleshooting problems with the DSLAM and ATM network.

Upstream Noise Margin: Click this button to display the upstream noise margin.

Downstream Noise Margin: Click this button to display the downstream noise margin.

#### 4.4.5 Firmware

Your router's "firmware" is the software that allows it to operate and provides all its functionality. Think of your router as a dedicated computer, and the firmware as the software it runs. Over time this software may be improved and modified, and your router allows you to upgrade the software it runs to take advantage of these changes. To upgrade the firmware of ADSL Modem/Router, you should download or copy the firmware to your local environment first. Press the "Browse..." button to specify the path of the firmware file. Then, click "Upgrade" to start upgrading. When the procedure is completed, ADSL Modem/Router will reset automatically to make the new firmware work.

| Firmware                                                                                                    | Upgrade                                                               |
|----------------------------------------------------------------------------------------------------|-----------------------------------------------------------------------|
| To upgrade the internal router firmware, browse to the location of the firmware (ras) upgrade file and click upload. |                                                                       |
| File<br>Path:                                                                                                    | Browse Upload                                                         |
| CONFIGU                                                                                                    | RATION FILE                                                           |
| Click Res<br>factory de                                                                                              | et to clear all user-defined configurations and return to the faults. |

File Path: Type in the location of the file you want to upload in this field or click Browse ... to find it.

Browse...: Click Browse... to find the .ras file you want to upload. Remember that you must decompress compressed (.zip) files before you can upload them.

• Upload: Click Upload to begin the upload process. This process may take up to two minutes.

Reset: Click this button to clear all user-entered configuration information and return the ADSL Modem/Router to its factory defaults. Refer to the Resetting the ADSL Modem/Router section.

After two minutes, log in again and check your new firmware version in the System Status screen.

If the upload was not successful, the following screen will appear. Click Back to go back to the Firmware screen.

Back

Error Message:

ERROR: FAIL TO UPDATE DUE TO... The uploaded file was not accepted by the router.

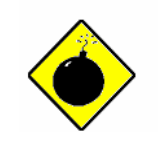

DO NOT power down the router or interrupt the firmware upgrading while it is still in process. Improper operation could damage the router.

Warning
#### 4.4.6 Restart

Click **Restart** with option **Current Settings** to reboot your router (and restore your last saved configuration).

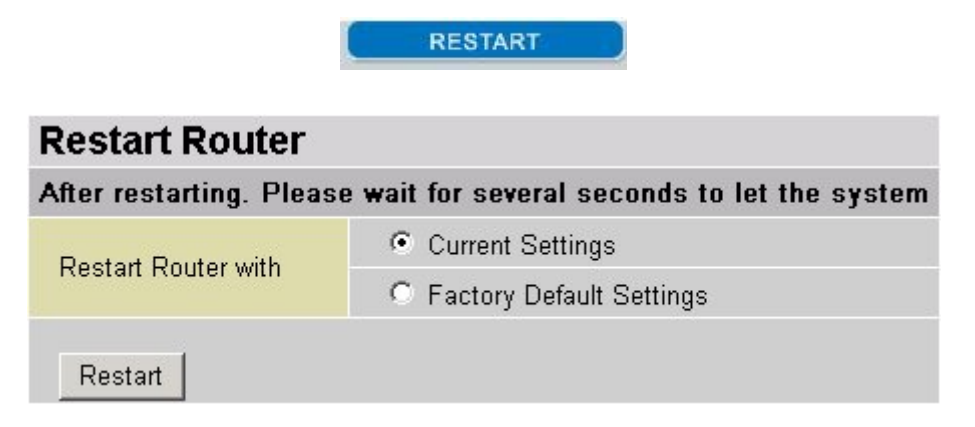

If you wish to restart the router using the factory default settings (for example, after a firmware upgrade or if you have saved an incorrect configuration), select *Factory Default Settings* to reset to factory default settings.

You may also reset your router to factory settings by holding the small Reset pinhole button on the back of your router in for 10-12 seconds whilst the router is turned on.

#### 4.5 Logout

To exit the router's web interface, choose **Logout**. Please ensure that you have saved the configuration settings before you logout.

Be aware that the router is restricted to only one PC accessing the configuration web pages at a time. Once a PC has logged into the web interface, other PCs cannot get access until the current PC has logged out of the web interface. If the previous PC forgets to logout, the second PC can access the page after a user-defined period, by default 3 minutes.

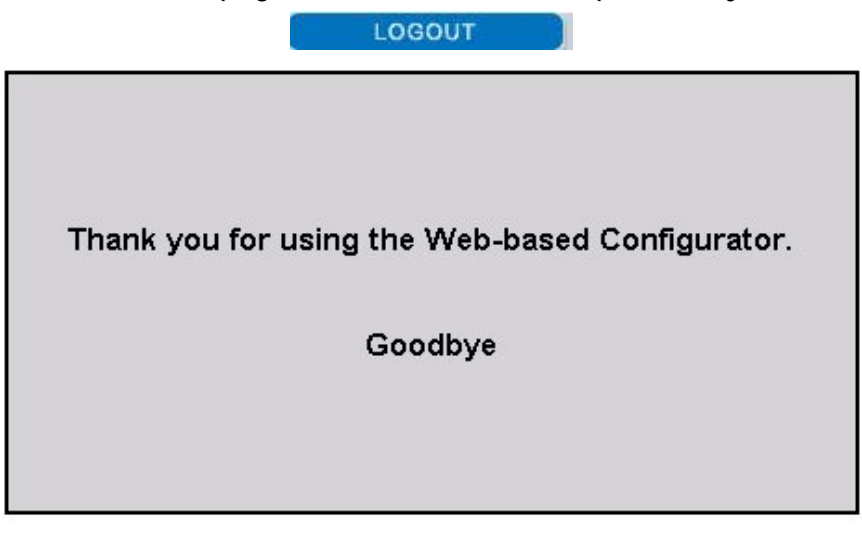

# Chapter 5 Troubleshooting

If the ADSL Router is not functioning properly, you can refer first to this chapter for simple troubleshooting before contacting your service provider. This could save your time and effort but if the symptoms persist, then consult your service provider.

## Problems starting up the router

| Problem                                                     | Corrective Action                                                                                                    |
|-------------------------------------------------------------|----------------------------------------------------------------------------------------------------|
| None of the LEDs are<br>on when you turn on<br>the router.  | Check the connection between the adapter and the router.<br>If the error persists, you may have a hardware problem. In<br>this case you should contact technical support.                                      |
| You have forgotten<br>your router login<br>and/or password. | Try the default login and password, please refers to Chapter 3. If this fails, you can restore your router to its factory settings by holding the Reset button on the back of your router for 6 seconds above. |

### Problems with the WAN Interface

| Problem                                                         | Corrective Action                                                                                                    |
|-----------------------------------------------------------------|----------------------------------------------------------------------------------------------------|
| Initialization of the<br>PVC connection<br>("linesync") failed. | Ensure that the telephone cable is connected properly from<br>the ADSL port to the wall jack. The ADSL LED on the front<br>panel of the router should be on. Check that your VPI, VCI,<br>encapsulation type and type of multiplexing settings are the<br>same as those provided by your ISP. Reboot the router GE. If<br>you still have problems, you may need to verify these<br>settings with your ISP. |

| Frequent loss of<br>ADSL linesync<br>(disconnections). | Ensure that all other devices connected to the same<br>telephone line as your router (e.g. telephones, fax<br>machines, analogue modems) have a line filter connected<br>between them and the wall socket (unless you are using a<br>Central Splitter or Central Filter installed by a qualified and<br>licensed electrician), and ensure that all line filters are<br>correctly installed and the right way around. Missing line<br>filters or line filters installed the wrong way around can<br>cause problems with your ADSL connection, including<br>causing frequent disconnections. |
|--------------------------------------------------------|----------------------------------------------------------------------------------------------------|
|                                                        |                                                                                                    |

# Problems with the LAN Interface

| Problem                           | Corrective Action                                                                                                    |
|-----------------------------------|----------------------------------------------------------------------------------------------------|
| Can't ping any PCs<br>on the LAN. | Check the Ethernet LEDs on the front panel. The LED should<br>be on for a port that has a PC connected. If it is off, check<br>the cables between your router and the PC. Make sure you<br>have uninstalled any software firewall for troubleshooting. |
|                                   | Verify that the IP address and the subnet mask are consistent between the router and the workstations.                                                                                                    |

### Declaration of Conformity

| Manufacturer's Name:    | Tele₩ell Oy     |
|-------------------------|-----------------|
| Manufacturer's Address: | Alhotie 14 b    |
|                         | 04430 Järvenpää |

declares that the product

Model Name:

#### TeleWell TW-EA501 ADSI modem

Type of Product:

conforms to the following Product Specifications:

Safety: EN60950 (1992) + A1 (1993) + A2 (1993) + A3 (1995) + A4 (1997) + A11 (199

EMC: EN 55022 (1998) Class B EN 55024 (1998) EN 61000-3-2 (1995) EN 61000-3-3 (1995)

#### Supplementary Information:

The product herewith complies with the requirements of the Low Voltage Directive 73/23/EE the EMC Directive 89/336/EEC, and the R&TTE Directive 1999/5/EC (Annex II) and carries CE-marking accordingly.

JARVENPAA, FINLAND 17.01.2005

Markku Åberg General Manager